# **Der Browser von Nikon View**

| Der Browser – Über   | sicht (Seite 2–3)   |  |
|----------------------|---------------------|--|
|                      |                     |  |
| Der Browser in der P | raxis (Seite 4–28)  |  |
| Mana in a talla      | (Catha 20, 20)      |  |
| Voreinstellu         | ngen (Seite 29–39)  |  |
| Manija das Pres      | (Soite 40 EL)       |  |
| Mienus des brou      | vsers (Seite 40–51) |  |

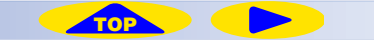

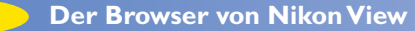

# Der Browser — Übersicht

# Übersicht über die übertragenen Bilder

Der Bildindex verfügt über folgende Bedienelemente und Funktionen:

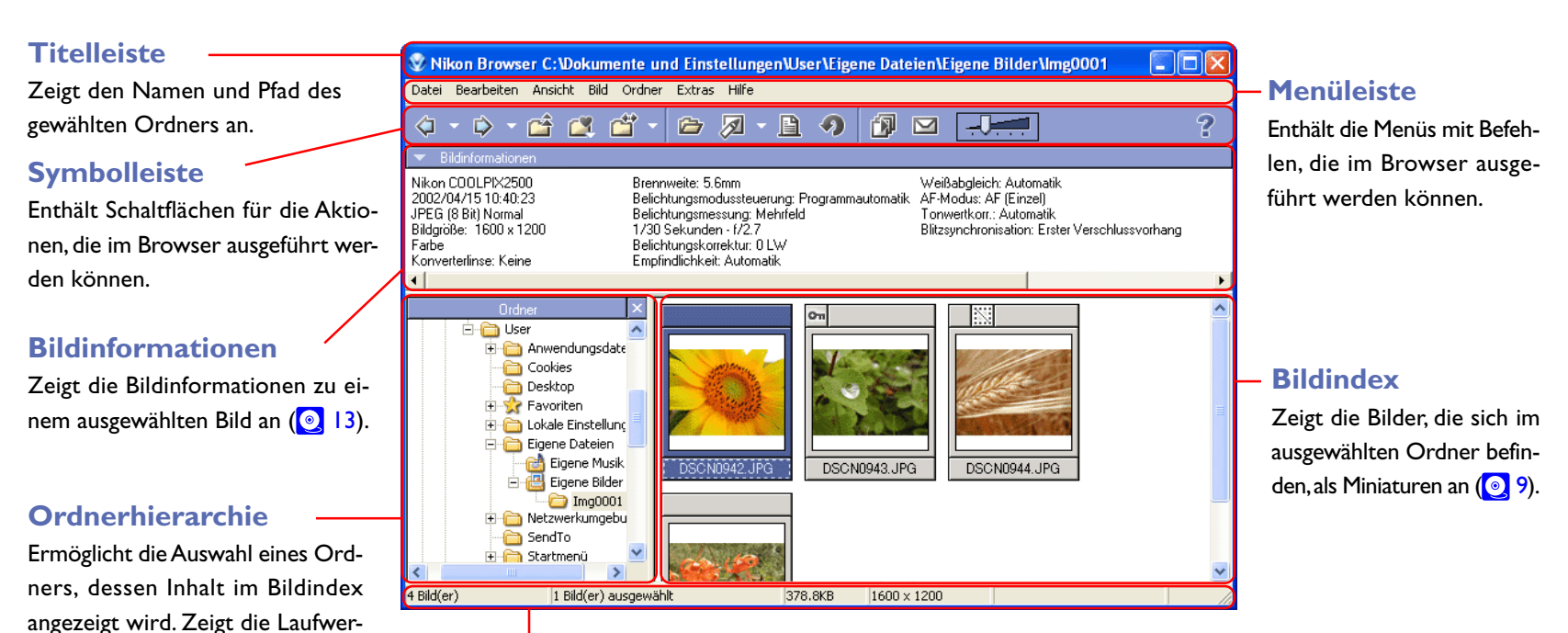

# Statusleiste

Zeigt Informationen wie die Anzahl der Bilder innerhalb des Ordners oder die Anzahl der im Bildindex ausgewählten Bilder an.

# Menüleiste und Symbolleiste

ke (Volumes) und Ordner des

Dateisystems als Baumstruktur an

Die meisten Funktionen des Browsers werden mit Hilfe der Menüzeile und den Schaltflächen ausgeführt. Bei allen Funktionen, die sich sowohl über Menüs als auch über Schaltflächen ausführen lassen, wird in diesem Handbuch vorrangig die Ausführung über die Schaltflächen beschrieben.

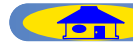

( 4).

Die Symbolleiste des Browsers enthält folgende Schaltflächen:

| Symbol            | Beschreibung                                                                                                    | Sym         |
|-------------------|----------------------------------------------------------------------------------------------------|-------------|
| Zurück            | Geht zurück zum zuvor gewählten Ordner ( 💽 4).                                                                                                    | Druc        |
| 🔯 🔹<br>Weiter     | Geht zurück zum Ausgangsordner, von dem aus der<br>Befehl » <b>Zurück</b> « gewählt wurde (                                                                                           | 4<br>Dre    |
| Carl Aufwärts     | Wechselt zum übergeordneten Ordner (ein Schritt zurück in der Ordnerhierarchie) ( 4).                                                                                                 | <u>Dias</u> |
| <b>Favoriten</b>  | Im Untermenü stehen Befehle zur Auswahl, mit denen<br>Sie den aktuellen Ordner zu den Favoriten hinzufügen<br>und Favoriten-Ordner auswählen können ( 27).                            | E-M         |
| <b>Zielordner</b> | Listet im Untermenü die 10 zuletzt benutzten Ziel-<br>ordner auf. Der Ordner, der im Untermenü ausgewählt<br>wird, wird automatisch auch in der Ordnerhierarchie<br>ausgewählt (2 4). | Thumbr      |
| Ansicht           | Öffnet das im Index ausgewählte Bild. Fotos werden im<br>Viewer geöffnet, Filmsequenzen in dem Movie-Player, den<br>Sie in den Voreinstellungen ( 16) festgelegt haben.               | Hi          |
| <b>Bearbeiten</b> | Öffnet das im Index ausgewählte Bild im festgelegten<br>Bildbearbeitungsprogramm ( 218).                                                                                              |             |

| Symbol            | Beschreibung                                                                              |
|-------------------|-------------------------------------------------------------------------------------------|
| Drucken           | Druckt die ausgewählten Bilder aus (💽 20).                                                |
| <b>Orehen</b>     | Dreht die ausgewählten Indexbilder und die damit ver-<br>knüpften Originaldateien ( 212). |
| Diashow           | Gibt die ausgewählten Bilder in einer Diashow wieder (2).                                 |
| E-Mail            | Versendet das ausgewählte Bild als E-Mail (🧕 27).                                         |
| Thumbnailgröße    | Stellt die Darstellungsgröße der Indexbilder ein (🧕 10).                                  |
| <b>?</b><br>Hilfe | Öffnet die Hilfe von Nikon View 5.                                                        |

# Der Browser in der Praxis

# Die Ordnerhierarchie

Im Bildindex werden die Bilder angezeigt, die sich in dem in der Ordnerhierarchie gewählten Ordner befinden. Wenn Sie die Ordnerhierarchie nicht benötigen, können Sie sie mit einem Mausklick auf das Schließfeld in der rechten oberen Ecke ausblenden. Um die Ordnerhierarchie wieder einzublenden, wählen Sie im Menü »**Ansicht**« den Befehl »**Ordner anzeigen**«.

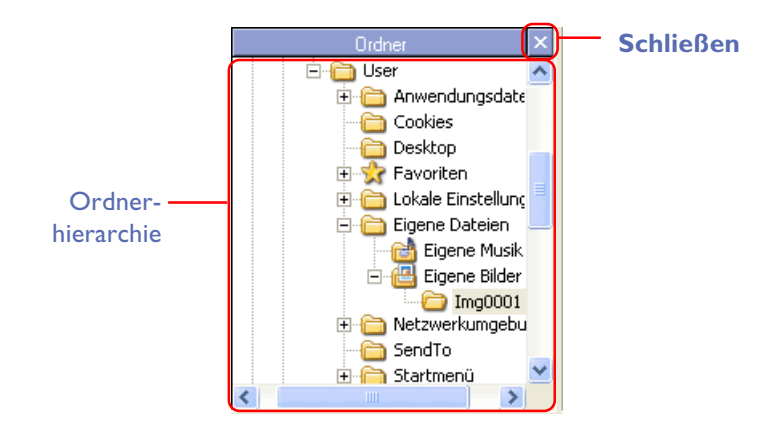

# Auswählen von Ordnern mit der Tastatur

Unter Windows lassen sich Ordner auch mit folgenden Tasten auswählen:

- HOME Wählt den Desktop (Wurzelverzeichnis).
- END Wählt den Ordner am unteren Ende der Ordnerhierarchie.
- RÜCKSCHRITT Wählt in der Ordnerhierarchie den übergeordneten Ordner.

# Auswählen eines Ordners

Die Ordnerhierarchie zeigt die Laufwerke und Ordner des Dateisystems als Baumstruktur an. Es kann immer nur ein Ordner gleichzeitig in der Ordnerhierarchie ausgewählt sein.

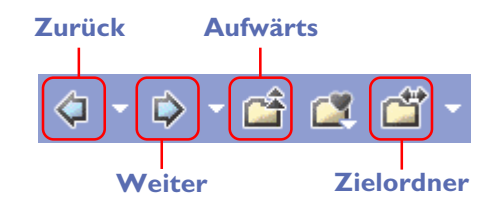

Um wieder den zuvor ausgewählten Ordner auszuwählen, können Sie auf die Schaltfläche »**Zurück**« klicken. Der kleine Pfeil rechts neben dem Symbol öffnet eine Auswahlliste mit den 10 zuletzt ausgewählten Ordnern. Wenn Sie wieder einen Ordner auswählen möchten, der gewählt war, bevor Sie auf die Schaltfläche »**Zurück**« geklickt haben, klicken Sie auf das Symbol »**Weiter**«.Alternativ können Sie auch auf den kleinen Pfeil rechts neben dem Symbol klicken und aus der Auswahlliste mit den 10 zuletzt ausgewählten Ordnern den gewünschten Ordner auswählen.

Mit der Schaltfläche »**Aufwärts**« gelangen Sie zum übergeordneten Ordner der Ordnerhierarchie.

Die Schaltfläche »**Zielordner**« blendet eine Liste der 10 zuletzt bei einer Übertragung verwendeten Zielordner ein. Wenn Sie in der Liste einen Ordner auswählen, wird er automatisch auch in der Ordnerhierarchie ausgewählt.

# Øffnen von Ordnern im Explorer oder im Finder

Unter Windows können Sie einen gewählten Ordner auch im Explorer öffnen. Markieren Sie den gewünschten Ordner in der Ordnerhierarchie, und wählen Sie im Menü »**Ordner**« den Befehl »**Mit Explorer öffnen**«. Unter dem Mac OS können Sie einen gewählten Ordner auch im Finder öffnen. Markieren Sie den gewünschten Ordner in der Ordnerhierarchie, und wählen Sie im Menü »**Ordner**« den Befehl »**Im Finder öffnen**«.

# Anlegen neuer Ordner (nur Windows)

Mit dem Befehl »**Neuer Ordner**« aus dem Menü »**Datei**« lassen sich in der Ordnerhierarchie und im Index neue Ordner anlegen.

|                                                                                                    | Datei                                                                                           |                     |  |
|----------------------------------------------------------------------------------------------------|-------------------------------------------------------------------------------------------------|---------------------|--|
|                                                                                                    | Neuer Ordner                                                                                    |                     |  |
|                                                                                                    | Ansicht                                                                                         |                     |  |
|                                                                                                    | Bearbeiten                                                                                      | Strg+E              |  |
|                                                                                                    | Bearbeiten mit externen Pro                                                                     | ogrammen 🕨          |  |
|                                                                                                    | Löschen                                                                                         | Entf                |  |
|                                                                                                    | Sound löschen                                                                                   |                     |  |
|                                                                                                    | Datei oder Ordner umbener                                                                       | nen                 |  |
|                                                                                                    | Seite einrichten                                                                                |                     |  |
|                                                                                                    | Drucken                                                                                         | Strg+P              |  |
|                                                                                                    | Sound wiedergeben                                                                               |                     |  |
|                                                                                                    | IPTC-Informationen                                                                              |                     |  |
|                                                                                                    | Dateiattribut                                                                                   |                     |  |
|                                                                                                    | Beenden                                                                                         | Alt+F4              |  |
| Drdner<br>User<br>Cookies<br>Cookies | isdaten<br>bung<br>Bilder<br>oStation Easy<br>0001<br><u>wer Ordner</u><br>Musik<br>eived Files | Img0001             |  |
| Anlegen eines ner                                                                                                    | uen Ordners in                                                                                  | Anlegen eines neuen |  |
| der Ordner                                                                                                    | hierarchie                                                                                      | Ordners im Index    |  |

# Ändern des Dateinamens (nur Windows)

Um den Namen eines Bildes oder Ordners zu ändern, das bzw. der im Index oder in der Ordnerhierarchie ausgewählt ist, wählen Sie im Menü »Datei« den Befehl »Datei oder Ordner umbenennen«.

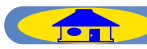

# Verschieben von Bilddateien

# Verschieben von Bildern in andere Ordner

Um ein Bild in einen anderen Ordner zu verschieben, ziehen Sie einfach das betreffende Indexbild auf das Symbol des gewünschten Ordners in der Ordnerhierarchie.

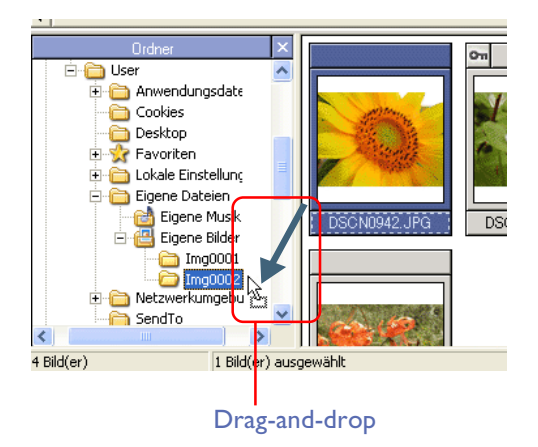

|                                                                | Windows                          | Mac OS                       |
|----------------------------------------------------------------|----------------------------------|------------------------------|
| Verschieben von Da-<br>teien auf demselben<br>Speichermedium   | Drag-and-drop                    | Drag-and-drop                |
| Kopieren von Datei-<br>en auf demselben<br>Speichermedium      | Strg-Taste +<br>Drag-and-drop    | Wahltaste +<br>Drag-and-drop |
| Verschieben von<br>Dateien auf ein ande-<br>res Speichermedium | Umschalttaste +<br>Drag-and-drop | _                            |
| Kopieren von Datei-<br>en auf ein anderes<br>Speichermedium    | Drag-and-drop                    | Drag-and-drop                |

#### Löschen von Ordnern

Um einen Ordner zu löschen, wählen Sie in der Ordnerhierarchie den übergeordneten Ordner aus, sodass im Index des Browsers die Symbole der darin enthaltenen Ordner angezeigt werden. Markieren Sie im Index den Ordner, den Sie löschen möchten, und wählen Sie im Menü »**Datei**« den Befehl »**Löschen**«.

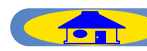

# Hinzufügen von Ordnern zu den Favoriten

Ordner mit übertragenen Bildern lassen sich im Browser zu den Favoriten hinzufügen. Dazu steht das Symbol »**Favoriten**« in der Symbolleiste als auch ein gleichnamiger Menübefehl im Menü »**Ordner**« zur Verfügung. Es können bis zu 30 Ordner in die Favoritenliste aufgenommen werden.

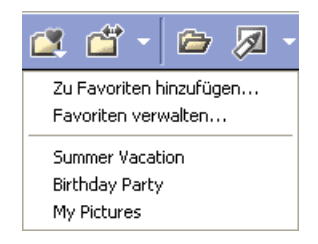

# Zu Favoriten hinzufügen

Markieren Sie in der Ordnerhierarchie den Ordner, den Sie zu den Favoriten hinzufügen möchten. Klicken Sie anschließend auf das Symbol »**Favori**ten« in der Symbolleiste. Alternativ können Sie auch den Befehl »**Favori**ten > Zu Favoriten hinzufügen« aus dem Menü »**Ordner**« wählen. Es erscheint der Dialog »**Zu Favoriten hinzufügen**«.

| (u | Favoriten hinzufügen                           |
|----|------------------------------------------------|
|    |                                                |
|    | Name:                                          |
|    | Img0001                                        |
|    | Ordnerpfad:                                    |
|    | C:\Dokumente und Einstellungen\User\Eigene Dat |
|    | Durchsuchen                                    |
|    | OK Abbrechen                                   |

#### Name

Zeigt den Namen des Ordners, der zu den Favoriten hinzugefügt werden soll.

#### Ordnerpfad

Zeigt den Pfad des gewählten Ordners an. Um einen anderen Ordner zu den Favoriten hinzuzufügen, klicken Sie auf »**Durchsuchen**« und wählen einen anderen Ordner aus. Mit »**OK**« wird der ausgewählte Ordner in die Favoritenliste übernommen.

TOP

7

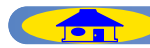

# **Favoriten verwalten**

Um die Favoriten zu verwalten, klicken Sie auf das Symbol »**Favoriten**« in der Symbolleiste und wählen im erscheinenden Menü den Befehl »**Favoriten verwalten**«.Alternativ können Sie auch den gleichnamigen Befehl aus dem Menü »**Ordner**« wählen.

| Fav | oriten verwalten                                                           |                                                            |
|-----|----------------------------------------------------------------------------|------------------------------------------------------------|
|     | Favoriten auflisten:<br>Summer Vacation<br>Birthday Party<br>Eigene Bilder | Nach oben<br>Nach unten<br>Hinzufügen<br>Ändern<br>Löschen |
|     | OK                                                                         | Abbrechen                                                  |

#### **Favoriten auflisten**

In dieser Liste werden alle Ordner angezeigt, die zu den Favoriten hinzugefügt wurden.

#### Nach oben/Nach unten

Mit den Schaltflächen »**Nach oben**« und »**Nach unten**« können markierte Ordnernamen an eine andere Position in der Liste verschoben werden. Die hier vorgegebene Reihenfolge wird auch in der Favoritenliste des Menüs »**Ordnerpfad**« angezeigt.

#### Hinzufügen

Die Schaltfläche »Hinzufügen« öffnet den Dialog »**Zu Favoriten hinzufügen**«, mit dem Sie weitere Ordner zu den Favoriten hinzufügen können.

# Ändern

Die Schaltfläche »Ändern« öffnet den Dialog »Favoriten ändern«.

| avoriten ändern  | X                             |
|------------------|-------------------------------|
| Name:            |                               |
| Birthday Party   |                               |
| Ordnerpfad:      |                               |
| C:\Dokumente und | Einstellungen\User\Eigene Dat |
|                  | Durchsuchen                   |
|                  | OK. Abbrechen                 |

Im Dialog »**Favoriten ändern**« lassen sich die Namen der in der Favoritenliste angezeigten Ordner ändern. Diese Änderungen betreffen nur die Anzeige in der Favoritenliste. Die Namen der Ordner auf der Festplatte werden nicht geändert.

#### Löschen

Mit der Schaltfläche »Löschen« lassen sich Ordner aus der Favoritenliste entfernen. Der Ordner auf der Festplatte wird nicht gelöscht.

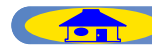

# **Der Bildindex**

Der Bildindex zeigt alle Bilder, die sich im ausgewählten Ordner befinden, als Miniaturen an.

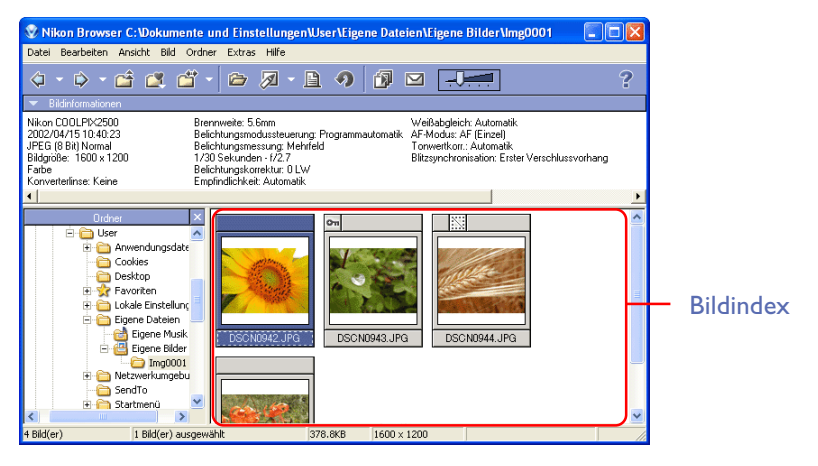

Falls sich im Ordner, der in der Ordnerhierarchie ausgewählt ist, ein oder mehrere Unterordner befinden, werden diese im Index mit Ordnersymbolen angezeigt.

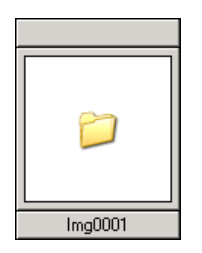

Um den Inhalt eines Ordners im Bildindex anzuzeigen, doppelklicken Sie in der Ordnerhierarchie oder im Bildindex auf das Ordnersymbol.

# **Wiederherstellen der Bildminiatur (nur Mac OS)**

Einige Bildbearbeitungsprogramme speichern Bilder nicht mit einer Miniatur des Bildes, sondern mit einem generischen Dateisymbol (Standardsymbole des Betriebssystems), das anstelle des Indexbildes im Index angezeigt wird. Wenn anstelle der Indexbilder generische Dateisymbole erscheinen, können Sie die Indexbilder wie unten beschrieben neu berechnen.

- Um die Indexbilder f
  ür ausgew
  ählte Bilder neu zu erstellen, w
  ählen Sie im Men
  ü »Ansicht
  « den Befehl »Indexbilder neu berechnen«.

Bitte beachten Sie, dass die Anzeige von Indexbildern mehr Zeit benötigt als die Anzeige von generischen Symbolen.

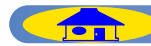

# Größe der Indexbilder ändern

Die Indexbilder können in fünf unterschiedlichen Größen angezeigt werden. Die Größe der Indexbilder wird mit Hilfe des Größenreglers in der Symbolleiste, mit der Option »**Thumbnailgröße**« im Menü »**Ansicht**« oder (falls vorhanden) durch Drehen des Mausrads eingestellt

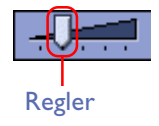

Es können folgende Darstellungsgrößen gewählt werden:

| Minimum | $64 \times 64$ Pixel   |
|---------|------------------------|
| Klein   | $96 \times 96$ Pixel   |
| Normal  | 128×128 Pixel          |
| Groß    | $192 \times 192$ Pixel |
| Maximum | 256 	imes 256 Pixel    |

# Auswählen der Indexbilder

Der Bildindex zeigt alle Bilder, die sich im ausgewählten Ordner befinden, als Miniaturen an. Um ein Bild auszuwählen, klicken Sie es einmal an. Um mehrere Bilder gleichzeitig auszuwählen, halten Sie die Strg-Taste (Windows) bzw. die Befehlstaste (Macintosh) gedrückt und klicken die gewünschten Bilder nacheinander an. Eine Gruppe von Bildern kann auch durch Ziehen mit der Maus ausgewählt werden.

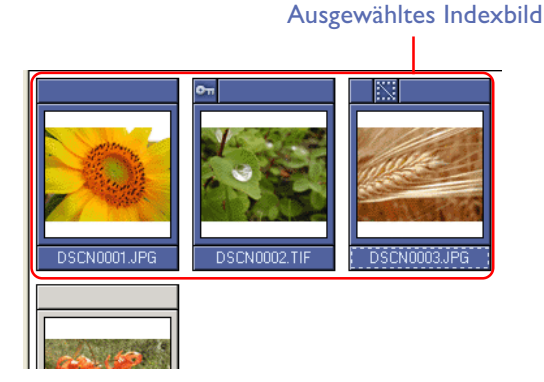

# Auswählen nach Dateiattributen

Mit dem Befehl »**Auswählen**« aus dem Menü »**Bearbeiten**« können Sie Bilder anhand der Dateiattribute »Schreibgeschützt« und »Versteckt« auswählen (letzteres nur unter Windows).

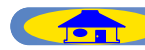

# Dateiattribute

Wenn eine Datei ein besonderes Dateiattribut trägt, wird dies mit einem entsprechenden Symbol über dem Indexbild kenntlich gemacht. Es gibt drei unterschiedliche Symbole für die Attribute »**Schreibgeschützt**«, »**Versteckt**« (nur Windows), »**Filmsequenz**« und »**Sprachnotiz**« sowie für Filmsequenzen.

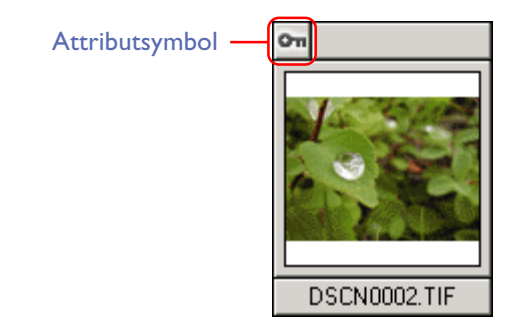

| Symbol                        | Beschreibung                                                                            |
|-------------------------------|-----------------------------------------------------------------------------------------|
| <b>On</b><br>Schreibgeschützt | Das Bild ist schreibgeschützt.                                                          |
| Versteckt                     | Das Bild ist als versteckt gekennzeichnet und wird nicht im Windows Explorer angezeigt. |
| Filmsequenz                   | Das Indexbild repräsentiert eine Film-<br>sequenz.                                      |
| <b>&gt;</b><br>Sprachnotiz    | Mit dem Bild ist eine Sprachnotiz verknüpft.                                            |

Die Dateiattribute »**Schreibgeschützt**« und »**Versteckt**« (nur Windows) werden über den Befehl »**Dateiattribute**« aus dem Menü »**Datei**« zugewiesen. Geschützte Bilder können nicht gelöscht werden.Versteckte Bilder sind im Windows-Explorer nicht sichtbar.

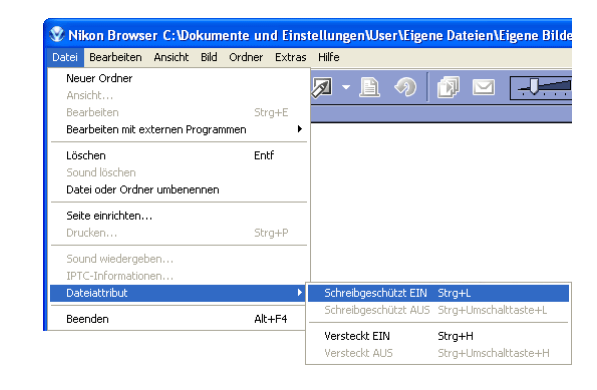

# Wiedergabe von Sprachnotizen

Um eine Sprachnotiz wiederzugeben, markieren Sie ein Bild, über dem ein Sprachnotiz-Symbol angezeigt wird, und wählen dann im Menü »**Datei**« den Befehl »**Sound abspielen**«. Unter Windows werden die Sprachnotizen in dem Programm wiedergegeben, das Sie in den Voreinstellungen auf der Registerkarte »**Sound**« ( 38) ausgewählt haben.

| 😵 Nikon Browser C:\Dokumente und Einst                                                                                                    | Sound wiedergeben DSCN0947.WAV |            |
|----------------------------------------------------------------------------------------------------|--------------------------------|------------|
| Dote         Bearbeiten         Ansicht         Bild         Ordner         Extras           Neuer Ordner         Ansicht         Bearbeiten         Strg+E         Bearbeiten mit externen Programmen         Image: Comparison of the stress of the stress of the stres of the stress of the stres o | 00:00:01/00:00:03 (1/1)        | Abbrechen  |
| Löschen Entf<br>Sound löschen<br>Datei oder Ordner umbenennen                                                                                                    |                                |            |
| Seite einrichten<br>Drucken Strg+P                                                                                                    | Wiedergabe -                   | CN0947.WAV |
| Sound wiedergeben<br>IPTC-Informationen<br>Dateiattribut                                                                                                    | 88:88:08 / 88:88:84            | Schließen  |

TOP

Auf dem Mac klicken Sie einfach auf die Wiedergabe-Schaltfläche.

ш

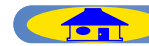

# **Drehen von Bildern**

Mit dem Dialog »**Drehen**« aus dem Menü »**Bild**« lassen sich die im Index ausgewählten Bilder drehen. Bitte beachten Sie, dass sowohl die Indexbilder als auch die mit ihnen verknüpften Originaldateien gedreht werden. Der Dialog »**Bild(er) drehen**« lässt sich auch mit dem Symbol »**Drehen**« aus der Symbolleiste öffnen.

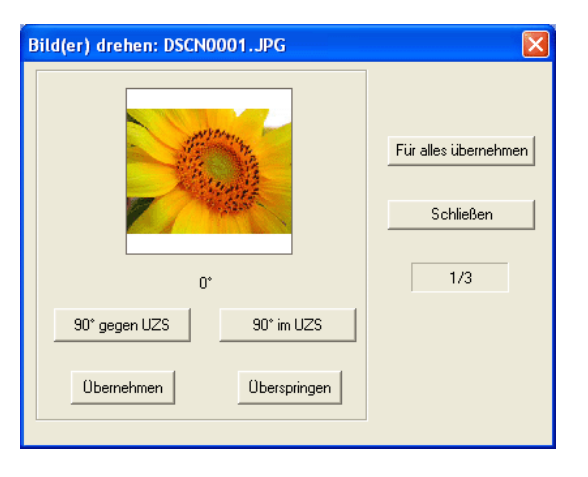

Um ein Bild um 90° im Uhrzeigersinn zu drehen, klicken Sie auf die Schaltfläche »90° im UZS«, um es um 90° gegen den Uhrzeigersinn zu drehen, auf die Schaltfläche »90° gegen UZS«. Wenn Sie ein Bild um 180° drehen möchten, klicken Sie auf eine der beiden Schaltflächen zweimal. Das Ergebnis der Drehung lässt sich anhand des Vorschaubildes überprüfen.

#### Wenn ein einzelnes Indexbild ausgewählt ist

Um die Drehung auf das ausgewählte Bild anzuwenden, klicken Sie auf die Schaltfläche »**Übermehmen**«.

#### Wenn mehrere Indexbilder ausgewählt sind

Wenn mehrere Indexbilder ausgewählt sind, bewirkt ein Mausklick auf die Schaltfläche »**Übermehmen**« nur die Drehung des aktuell im Dialog angezeigten Bildes.

Sie können danach mit der individuellen Drehung des nächsten Bildes fortfahren. Um zum nächsten Bild zu gelangen, klicken Sie auf »**Überspringen**«.

Falls Sie alle ausgewählten Bilder um denselben Winkel drehen möchten, den Sie für das momentan angezeigte Bild eingestellt haben, können Sie auf die Schaltfläche »**Für alles übermehmen**« klicken. Dabei werden jedoch alle Bilder ausgelassen, die Sie ohne Drehung übersprungen oder bereits gedreht haben.

# Ø Drehen von Filmsequenzen

Filmsequenzen können nicht gedreht werden. Wenn sich unter den ausgewählten Indexbildern eine Filmsequenz befindet, wird diese im Dialog »Drehen« nicht angezeigt.

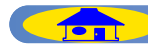

# **Die Bildinformationen**

Bei der Aufnahme Ihrer Bilder werden in der Bilddatei Bildinformationen (wie beispielsweise Kameramodell, Bildkorrekturen und Datum der Aufnahme) im so genannten »Exif«-Format gespeichert. Diese Bildinformationen können oberhalb des Bildindex angezeigt werden. Der Transferassistent von Nikon View bietet eine Funktion, mit der sich die Aufnahmedaten in den IPTC-Bereich der Datei kopieren lassen. Wenn kein Indexbild oder mehrere Indexbilder ausgewählt sind, werden keine Bildinformationen angezeigt. Mit dem Befehl »Bildinformationen anzeigen« aus dem Menü »Ansicht« lassen sich die Bildinformationen ein- und ausblenden Alternativ können Sie auch auf das kleine Dreieck am linken Ende der Bereichsleiste klicken.

### **Bildinformationen ein- und** ausblenden

Nikon COOLPIX2500 2002/04/15 10:40:23 JPEG (8 Bit) Normal Bildgröße: 1600 x 1200 Earbe Konverterlinse: Keine

Brennweite: 5.6mm Belichtungsmodussteuerung: Programmautomatik AF-Modus: AF (Einzel) Belichtungsmessung: Mehrfeld 1/30 Sekunden - f/2.7 Belichtungskorrektur: 0 LW Empfindlichkeit: Automatik

Bildinformationen sind eingeblendet

Weißabgleich: Automatik

Tonwertkorr.: Automatil

Blitzsynchronisation: Erster Verschlussvorhang

#### Bildinformationen sind ausgeblendet

**Aufnahmedaten** 

le nachdem, welcher Bilddateityp verwendet wurde, ist es u.U. nicht möglich, Aufnahmedaten nach dem Abspeichern in bestimmten Bildbearbeitungsapplikationen anzuzeigen.

In den Bildinformationen sind folgende Angaben enthalten (welche Infos angezeigt werden, hängt vom jeweiligen Kameramodell ab):

> Kameramodell; Datum und Uhrzeit; Bildgualität; Bildgröße; Farbe; Objektivvorsatz/Konverter; Objektiv; Brennweite; Belichtungssteuerung; Belichtungsmessung; Verschlusszeit, Blende; Belichtungskorrektur; Empfindlichkeit; Weißabgleich; Autofokussteuerung; Tonwertkorrektur; Blitzsynchronisation; Blitzeinstellung; Autom. Blitzkorrektur; Elektron. Zoom-Verhältnis; Farbsättigungskorrektur; Farbmodus; Farbtoneinstellung; Scharfzeichnung; Rauschunterdrückung; Bildkommentat; Breitengrad (GPS); Längengrad (GPS); Höhe über Normalnull (GPS)

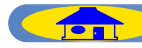

# Bildinformationen nach dem IPTC-Standard

Im Browser von Nikon View 5 können Sie sich auch die **IPTC-Informationen** anzeigen lassen, die bei der Übertragung zum Computer zu den Bilddateien hinzugefügt wurden.

# **IPTC-Informationen**

Der Befehl »**IPTC-Informationen**« aus dem Menü »**Datei**« öffnet einen Dialog, in dem Sie die Bildinformationen nach den IPTC-Konventionen einsehen und ändern können.

| e-informationen                                                     |              |                                         |
|---------------------------------------------------------------------|--------------|-----------------------------------------|
| Bildunterschrift(C)                                                 |              |                                         |
| picnic                                                              |              | <u>~</u>                                |
|                                                                     |              |                                         |
|                                                                     |              | ~                                       |
| Nikon CoolPix2500                                                   |              | ^                                       |
| JPEG (8 Bit) Normal<br>Bilderöße: 1600 x 1200                       |              | _                                       |
| Farbe<br>Konverterlinse: Keine                                      |              |                                         |
| Interneticianise. Interne                                           |              |                                         |
|                                                                     |              |                                         |
| Stichwörter(K)                                                      | <b>.</b>     | Hinzufiigen(à)                          |
| Stichwörter(K)                                                      | •            | Hinzufügen(A)                           |
| Stichwörter(K) Eingegebene Stichwörter(I): picnic                   | •            | Hinzufügen(A)<br>Löschen(R)             |
| Stichwörter(K)<br>Eingegebene Stichwörter(I):<br>picnic<br>flowers  | V            | Hinzufügen(A)<br>Löschen(R)             |
| Stichwärter(K)<br>Eingegebene Stichwärter(I):<br>picnic<br>flowers  | •            | Hinzufügen(A)                           |
| Stichwörter(K)<br>Eingegebene Stichwörter(I):<br>picnic<br>flowers  |              | Hinzufügen(A)                           |
| Stichwörter(K)<br>Eingegebene Stichwörter(I):<br>picrtic<br>flowers | Speichern(S) | Hinzufigen(A)<br>Löschen(R)<br>Laden(L) |
| Stichwörter(K)                                                      | Speichern(S) | Hinzufügen(A)<br>Löschen(R)<br>Laden(L) |

#### Einfache Dialogansicht

Im unteren Bereich des Dialogs »**IPTC-Informationen**« werden die Aufnahmedaten angezeigt.

# 🖉 Übernahme der Aufnahmedaten

Die Aufnahmedaten werden in die IPTC-Informationen übernommen, wenn bei der Übertragung der Bilder im Dialog »Übertragungsoptionen« auf der Registerkarte »Transfer« ( Transferassistent) die Option »Aufnahmedaten (Verschlusszeit etc.) in die IPTC-Bildinformationen aufnehmen« aktiviert ist. Der Dialog »**IPTC-Informationen**« hat eine einfache und eine erweiterte Ansicht. Mit den Schaltflächen »**Einfach**« und »**Erweitert**« wird zwischen beiden Dialogansichten hin- und hergewechselt.

| Bildunterschrift(C)                                                                                                    | Kategorien                                                                                                    |
|----------------------------------------------------------------------------------------------------|----------------------------------------------------------------------------------------------------|
| pionie                                                                                                    | 3-stelliges Kürzel(G):                                                                                                    |
|                                                                                                    | Kategorie hinzufügen(Z): Hinzufüger                                                                                                    |
|                                                                                                    | ▼ Löschen                                                                                                    |
|                                                                                                    |                                                                                                    |
|                                                                                                    | pienie                                                                                                    |
| Autor(W): Nikon                                                                                                    |                                                                                                    |
| Überschrift(H):                                                                                                    |                                                                                                    |
| Besondere Hinweise(/):                                                                                                    | Dringlichkeit[J]: Keine                                                                                                    |
|                                                                                                    |                                                                                                    |
| tichwörter(K)                                                                                                    | Bildrechte                                                                                                    |
|                                                                                                    |                                                                                                    |
| Hinzufügen(A                                                                                                    | Name des Autors(U): Nikon                                                                                                    |
| Hinzufügen(A     Lingegebene Stichwörter(I):                                                                                                    | Name des Autors(U): Nikon<br>Titel des Autors(T): Nikon                                                                                                    |
| Hinzufügen(A     Löschen(R)                                                                                                    | Name des Autors(U): Nikon Titel des Autors(T): Nikon BildrechtefD): Nikon                                                                                                    |
| Image: Stichwörter(I):         Hinzuftigen(A           Eingegebene Stichwörter(I):         Löscher(R)           picnic         Image: Stichwörter(I):                                                                                                    | Name des Autors(U): Nikon Titel des Autors(T): Nikon Bildrechte(D): Nikon                                                                                                    |
| Eingegebene Stichwärter(1):                                                                                                    | Name des Autors(U); Nikon Titel des Autors(T); Nikon Bildrechte(D); Nikon Quelle(E);                                                                                                    |
| Eingegebene Stichwöter(I):<br>Eingegebene Stichwöter(I):<br>Löscher(R)<br>Ilowers                                                                                                    | Name des Autors(U), Nikon<br>Titel des Autors(T), Nikon<br>Bildrechte(D), Nikon<br>Quelle(E);<br>Copyright(Y), Nikon                                                                                            |
| Eingegebene Stichwöter(I):  Eingegebene Stichwöter(I):  Löscher(R)  icwick  icwick  tetwick                                                                                                    | Name des Autors(U), Nikon<br>Titel des Autors(T), Nikon<br>Bildrechte(D), Nikon<br>Quelle(E)<br>Copyright(Y), Nikon                                                                                             |
| Eingegebene Stichwöter(I): Löscher/R)<br>picnic<br>tiovers<br>terkunit<br>Stadt(V): Chyoda-ku                                                                                                    | Name des Autors(U), Nikon       Titel des Autors(T), Nikon       Bildrechte(D), Nikon       Quelle(E)       Copyright(Y), Nikon                                                                                 |
| Ingegebene Stichwörter(I):<br>Lingegebene Stichwörter(I):<br>Löscher(R)<br>Linkunft<br>Stad(V): [Chyoda-ku<br>BundeslandfR: Trakun                                                                                                    | Name des Autors(U), Nikon       Titel des Autors(T), Nikon       Bildrechte(D), Nikon       Quelle(E),       CopyrightY), Nikon                                                                                 |
| Ingegebene Stichwöter(I):  Ingegebene Stichwöter(I):  Ioserr(R) Ingegebene Stichwöter(I):  Ioserr(R) Ingegebene Stichwöter(I):  Ioserr(R) Ioserr(R) Ioserr(                                                                                                    | Name des Autors(U)     Nikon       Titel des Autors(T)     Nikon       Bildrechte(D)     Nikon       Quelle(E):                                                                                                 |
| Ingegebene Stichwöter(I):<br>Engegebene Stichwöter(I):<br>Eingegebene Stichwöter(I):<br>Eing | Name des Autors(U), Nikon       Titel des Autors(T), Nikon       Bildrechte(D), Nikon       Quelle(E);       Copyright(Y), Nikon       V       Erstellungsdatum(F);       [02.05.2002       Erstübetrisgung(0); |

Erweiterte Dialogansicht

Nähere Informationen zum Dialog »IPTC-Informationen« finden Sie im »Lehrgang« unter »Schritt 4: Hinzufügen von IPTC-Bildinformationen« (2) Transferassistent).

# Andern der IPTC-Bildinformationen

Die von Nikon View automatisch ausgefüllten Felder der IPTC-Bildinformationen lassen sich nicht ändern.

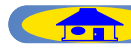

# Löschen von Bildern

Im Browser von Nikon View können Sie die mit den Indexbildern verknüpften Dateien löschen. Markieren Sie dazu alle Bilder, die Sie löschen möchten, und wählen Sie den Befehl »**Löschen**« aus dem Menü »**Datei**«.

| Datei | Bearbeiten     | Ansicht    | Bild  | Ordner | Extras |
|-------|----------------|------------|-------|--------|--------|
| Neu   | Jer Ordner     |            |       |        |        |
| Ans   | icht           |            |       |        |        |
| Bea   | irbeiten       |            |       | Str    | g+E    |
| Bea   | rbeiten mit e> | kternen Pr | ogran | nmen   | •      |
| Lös   | chen           |            |       | Ent    | :f     |
| Sou   | ınd löschen    |            |       |        |        |
|       |                |            |       |        |        |

Alternativ können Sie die Bilder auch mit der Entfernen-Taste (Windows) bzw. dem Tastenkürzel Befehlstaste + Rückschritttaste (Mac) löschen. In einem Dialog muss das Löschen bestätigt werden. Klicken Sie auf »**Ja**« und fahren Sie mit dem Löschen fort.

| Lösche | n von Dateien bestätigen 🛛 🔀                                          |
|--------|-----------------------------------------------------------------------|
| 1      | Möchten Sie "DSCN0001.JPG" wirklich in den Papierkorb<br>verschieben? |
|        | Ja Nein                                                               |

Falls sich unter den ausgewählten Bilder geschützte Bilder befinden, erscheint eine Sicherheitsabfrage, in der Sie das Löschen noch einmal bestätigen müssen. Wenn auch die geschützten Bilder gelöscht werden sollen, klikken Sie auf »**Ja**«.

| Löscher | n von Dateien bestätigen                                                                                                    | × |
|---------|----------------------------------------------------------------------------------------------------|---|
| 2       | Die Datei "DSCN0001 JPG" ist schweibgeschützt. Sollen diese<br>Dateien/Ordner wirklich in den Papierkorb verschoben werden? |   |
|         | Ja Nein                                                                                                    | ) |

Auch Ordner, die mit einem Symbol im Index angezeigt werden, lassen sich auf dieselbe Art und Weise löschen (nur Windows). Beim Löschen eines Ordners werden alle darin enthaltenen Dateien und Unterordner gelöscht.

# Gelöschte Objekte

Gelöschte Objekte werden in den Papierkorb verschoben. Falls Sie den Löschvorgang rückgängig machen wollen, können Sie die gelöschten Dateien und Ordner aus dem Papierkorb heraus an ihre ursprüngliche Position zurückbewegen. Unter Windows kann das Löschen von Bildern, die sich auf einer Speicherkarte (in der Kamera oder in einem Kartenleser) oder auf einem Netzwerklaufwerk befanden, nicht mehr rückgängig gemacht werden – diese Objekte sind unwiderruflich gelöscht.

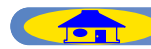

# Vollbildansicht

Die im Index ausgewählten Bilder können über den integrierten Viewer von Nikon View in der Vollbildansicht angezeigt werden. Filmsequenzen werden in dem Movie-Player abgespielt, der im Dialog »**Voreinstellungen**« als Standardprogramm festgelegt ist (236).

# Wiedergabe von Bildern

Um ein Bild in der Vollbilddarstellung im Viewer anzuzeigen, doppelklicken Sie auf das betreffende Bild im Bildindex. Daraufhin wird der Viewer geöffnet und das Bild einzeln als Vollbild dargestellt.

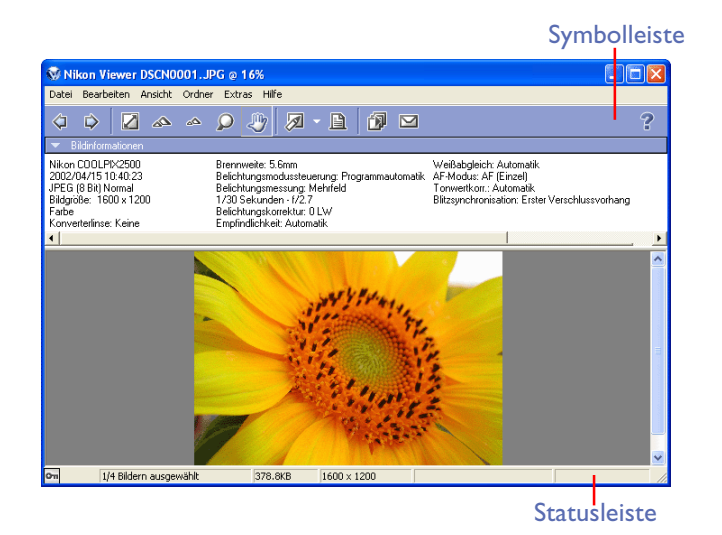

# Alternativen zum Öffnen des Viewers

Mit folgenden Alternativen können Sie ein Bild im Viewer öffnen:

- Markieren eines Indexbilds und klicken auf die Schaltfläche »Ansicht« in der Symbolleiste oder Auswahl des Befehls »Ansicht« im Menü »Datei«.
- Markieren eines Indexbilds und Drücken der ENTER-Taste (Windows) bzw. Eingabetaste (Mac).

# Wiedergabe von Bildern im Viewer

Es kann immer nur ein Bild gleichzeitig im Viewer angezeigt werden. Das gilt auch, wenn mehrere Indexbilder im Browser markiert sind. Sie können jedoch mit den Schaltflächen »**Zurück**« und »**Weiter**« aus der Symbolleiste zwischen den Bildern wechseln.

In der Statuszeile des Viewer-Fensters werden die Anzahl der geöffneten Bilder sowie der Status und die Dateiattribute des momentan wiedergegebenen Bildes angezeigt.

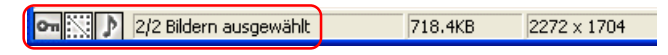

In der Statusleiste des Viewers können Sie überprüfen, wie viele Bilder im Index ausgewählt sind (zwischen wie vielen Bildern Sie hin- und herwechseln können).

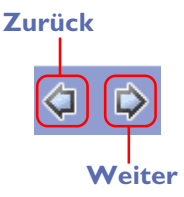

Wenn im Index nur ein einziges Bild ausgewählt ist, blättern die Schaltflächen »**Zurück**« und »**Weiter**« unter Windows zwischen allen Bildern im aktuellen Ordner hin und her.

# 🖉 Bildbearbeitungsprogramme

Um ein Bild in einem externen Bildbearbeitungsprogramm zu bearbeiten, markieren Sie es im Index und klicken in der Symbolleiste auf das Symbol »**Bearbeiten**«. Das Bild wird daraufhin in dem Programm geöffnet, das im Dialog »**Voreinstellungen**« auf der Registerkarte »**Foto**« als Standard-Bildbearbeitungsprogramm festgelegt ist (**34**).

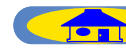

# Wiedergabe von Filmsequenzen

Um eine Filmsequenz vollständig wiederzugeben, doppelklicken Sie auf das betreffende Bild im Bildindex. Die Filmsequenz wird daraufhin in dem Programm geöffnet, das im Dialog »Voreinstellungen« auf der Registerkarte »Filmsequenz« als Movie-Player festgelegt ist ( 26).

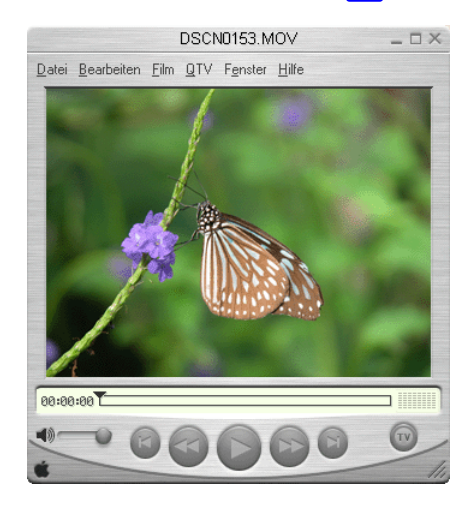

# Alternativen zum Öffnen des Movie-Players

Mit folgenden Alternativen können Sie eine Filmsequenz im Movie-Player öffnen:

- Markieren eines Indexbilds und klicken auf die Schaltfläche »Ansicht« in der Symbolleiste oder Auswahl des Befehls »Ansicht« im Menü »Datei«.
- Markieren eines Indexbilds und Drücken der ENTER-Taste (Windows) bzw. Eingabetaste (Mac).

## Installation von QuickTime

Die mit den COOLPIX-Digitalkameras aufgezeichneten Filmsequenzen lassen sich nicht mit dem Windows Media Player öffnen. Zur Wiedergabe der Filmsequenzen benötigen Sie QuickTime oder einen kompatiblen Movie-Player. QuickTime ist im Lieferumfang von Nikon View 5 enthalten (nur in Verbindung mit einer COOLPIX-Kamera).

Nähere Informationen finden Sie in der 🧕 Nikon-View-5-Installationsanleitung.

#### **Filmeditoren**

Um eine Filmsequenz in einem externen Filmeditor zu bearbeiten, markieren Sie es im Index und klicken in der Symbolleiste auf das Symbol »Bearbeiten«. Das Bild wird daraufhin in dem Programm geöffnet, das im Dialog »**Voreinstellungen**« auf der Registerkarte »**Filmsequenz**« als Standard-Editor festgelegt ist ( ) 36).

TO

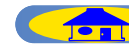

# **Bilder bearbeiten**

Um ein Bild in dem Bildbearbeitungsprogramm zu öffnen, das Sie im Dialog »**Voreinstellungen**« festgelegt haben, markieren Sie das zugehörige Indexbild und klicken in der Symbolleiste auf die Schaltfläche »**Bearbeiten**« oder wählen im Menü »**Datei**« den Befehl »Bearbeiten«.

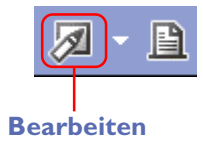

Falls Sie noch kein Bildbearbeitungsprogramm festgelegt haben, wird automatisch der Dialog »**Bildbearbeitungsprogramm hinzufügen/entfernen**« geöffnet. Wie Sie den Dialog später nochmals öffnen können, lesen Sie auf der nächsten Seite.

#### Bildbearbeitungsprogramm hinzufügen

Im Dialog »Bildbearbeitungsprogramm hinzufügen/entfernen« können Sie ein Bildbearbeitungsprogramm Ihrer Wahl zu einer Programmauswahlliste hinzufügen (oder aus der Liste entfernen). Zum Hinzufügen eines Programms klicken Sie auf »Hinzufügen«. Durch das Hinzufügen weiterer Programme haben Sie die Möglichkeit, außer dem im Dialog »Voreinstellungen« gewählten Bildbearbeitungsprogramm weitere Bildbearbeitungsprogramme zu nutzen. Die Auswahlliste der Bildbearbeitungsprogramme wird mit dem kleinen Pfeil neben dem Symbol »Bearbeiten« in der Symbolleiste oder alternativ mit dem Befehl »Bearbeitung mit externem Programm« aus dem Menü »Datei« geöffnet.

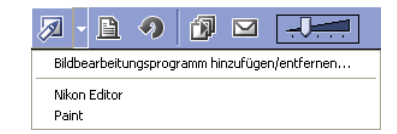

# Öffnen des Dialogs »Bildbearbeitungsprogramm hinzufügen/ entfernen«

Den Dialog »**Bildbearbeitungsprogramm hinzufügen/entfernen**« können Sie mit dem Befehl »**Bearbeitung mit externem Programm**« oder der Auswahlliste der Schaltfläche »**Bearbeiten**« öffnen.

|      | -                | e 4        | ) 🕼         |          |             |   |
|------|------------------|------------|-------------|----------|-------------|---|
|      | Bildbea          | rbeitungsp | rogramm hii | nzufügei | n/entfernen |   |
|      | Nikon E<br>Paint | ditor      |             |          |             |   |
| Bild | bearbeitun       | gsprogra   | umm hinz    | ufüger   | n/entfernen | × |
|      | Programmliste    | 8:         |             | [        | Nach oben   | 1 |
|      | Nikon Ed         | ditor      |             |          | Nach unten  |   |
|      | 👹 Paint          |            |             | ſ        | Hinzufügen  |   |
|      |                  |            |             |          | Ändern      |   |
|      |                  |            |             |          | Löschen     |   |
|      |                  |            | OK          |          | Abbrechen   |   |

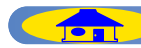

# Verwalten der Bildbearbeitungsprogramme

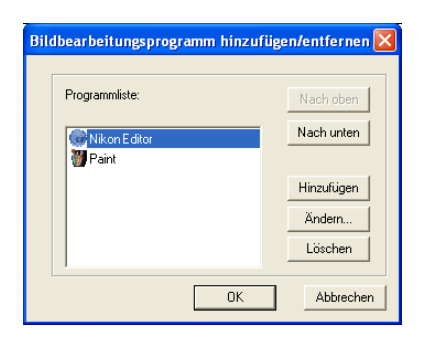

## Programmliste

Alle hinzugefügten Programme werden in dieser Liste angezeigt.

# Nach oben/Nach unten

Mit den Schaltflächen »**Nach oben**« und »**Nach unten**« können markierte Programme an eine andere Position in der Liste verschoben werden. Die hier vorgegebene Reihenfolge wird auch in der Auswahlliste angezeigt.

# Hinzufügen

Die Schaltfläche »**Hinzufügen**« öffnet den Dialog »**Programm hinzufügen**«, mit dem Sie weitere Programme zur Liste hinzufügen können.

# Ändern

Die Schaltfläche »Ändern« öffnet den Dialog »**Programm ändern**«. Hier können Sie die Namen der aufgelisteten Programme ändern. Der Name der Programmdatei wird nicht geändert.

#### Löschen

Mit der Schaltfläche »Löschen« lassen sich Programme aus der Liste entfernen. Die Programmdatei auf der Festplatte wird nicht gelöscht.

# Hinzufügen eines Programms

| Programm hinzufü   | gen 👔               |
|--------------------|---------------------|
|                    |                     |
| Name:              |                     |
| Paint              |                     |
| Ausführbare Datei: |                     |
| C:\WINDOWS\sj      | ystem32\mspaint.exe |
| , .                | Durchsuchen         |
|                    |                     |
|                    | OK Abbrechen        |

#### Name

Sie können dem Programm einen anderen Namen zuweisen, mit dem es in der Auswahlliste erscheint. Der Name der Programmdatei auf der Festplatte wird nicht geändert.

### Ausführbare Datei

Zeigt den Namen und Pfad der Programmdatei an. Um ein anderes Programm zur Auswahlliste hinzuzufügen, klicken Sie auf »**Durchsuchen**« und wählen eine andere Programmdatei aus. Mit »**OK**« wird das ausgewählte Programm in die Auswahlliste übernommen.

# Ändern eines Programmnamens

| Programm wechseln                          | × |
|--------------------------------------------|---|
|                                            |   |
| Name:                                      |   |
| Nikon Editor                               |   |
| ,<br>Ausfiihrbare Datei                    |   |
| C-Programme\Nikon\NkView5\Nikon Editor\Nkv |   |
| Durchsuchen                                |   |
|                                            |   |
| OK Abbrechen                               |   |

Im Dialog »**Programm wechseln**« können Sie einem Programm der Liste einen anderen Namen zuweisen, mit dem es in der Auswahlliste erscheint. Der Name der Programmdatei auf der Festplatte wird nicht geändert.

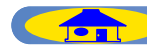

# Drucken von Bildern

Im Browser von Nikon View haben Sie folgende Möglichkeiten, Bilder zu drucken:

i) ein einzelnes Bild

ii) mehrere Kopien desselben Bildes

iii) eine Zusammenstellung mehrerer unterschiedlicher Bilder
 Wählen Sie im Index das Bild aus, das Sie drucken möchten. Um mehrere
 Bilder auszuwählen, klicken Sie die Bilder mit gedrückter Umschalttaste an.

Wenn Sie alle gewünschten Bilder ausgewählt haben, klicken Sie in der Symbolleiste auf das Symbol »Drucken«. Dies öffnet den Dialog »Druckeinstellungen«, in dem Sie den Drukker auswählen und zwischen unterschiedlichen Anordnungen, Bildgrößen und Papierformaten wählen können.

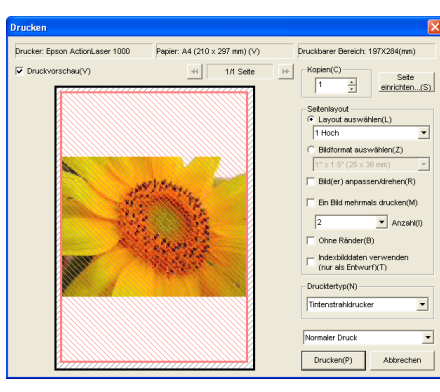

# *U* Über Druckerprofile

# Windows

Beim Drucken eines Bildes aus dem Browser oder Viewer heraus werden die im Dialog »**Voreinstellungen**« auf der Registerkarte »**Farbmanagement**« festgelegten Farbmanagementeinstellungen angewendet (2 39).

# Macintosh

Beim Drucken eines Bildes aus dem Browser oder Viewer heraus werden die Farbmanagementeinstellungen angewendet, die im O Editor von Nikon View im Dialog

»Voreinstellungen« auf der Registerkarte »Farbmanagement« festgelegt wurden.

|        | ie können<br>sum Druck<br>loreinstell | die Farbn<br>en verwer<br>ungen vor | nanagen<br>ndet wur<br>n Nikon ( | nenteir<br>rden, ir<br>Capturi | nstellu<br>n den<br>e Editi | ıngen, die<br>or ändern. |
|--------|---------------------------------------|-------------------------------------|----------------------------------|--------------------------------|-----------------------------|--------------------------|
| 🗌 Dies | en Dialog i                           | nicht meh                           | r anzeig                         | en                             |                             | ОК                       |

Nachdem Sie alle Einstellungen vorgenommen haben, starten Sie den Druckvorgang mit der Schaltfläche »**Drucken**«.

Der Druckvorgang kann mit der Schaltfläche »**Abbrechen**« im Druckdialog vorzeitig abgebrochen werden.

# Druckeinstellungen

# Auswahl von Drucker und Papier

| Drucker               | Zeigt den Namen des aktuell ausgewählten Druk-<br>kers an.         |
|-----------------------|--------------------------------------------------------------------|
| Papier                | Zeigt das aktuell eingestellte Papierformat an.                    |
| Druckbarer<br>Bereich | Zeigt den druckbaren Bereich des ausgewählten<br>Papierformats an. |
|                       |                                                                    |

#### Druckvorschau

Diese Option blendet eine Vorschau des Druckergebnisses beim Ausdruck des Bildes auf dem gewählten Drucker ein.

# Kopien (nur Windows)

Geben Sie hier an, wie oft jede Seite gedruckt werden soll. Die maximale Anzahl von Kopien ist auf 100 Exemplare pro Seite beschränkt.

Auf dem Macintosh geben Sie die Anzahl von Kopien in einem weiteren Dialog ein, der erst nach dem Klicken auf die Schaltfläche »**Drucken**« eingeblendet wird.

# Seite einrichten

Diese Schaltfläche öffnet den Dialog für die Einstellungen Ihres Druckers. Hier können Sie den Drucker wechseln, das Papierformat festlegen und den druckbaren Bereich ablesen. Auf dem Mac wird für jeden verwendeten Drucker ein eigener Einstellungsdialog angezeigt. Die hier vorgenommenen Änderungen erscheinen auch in den Anzeigefeldern für »**Drucker**«, »**Papier**« und »**Druckbarer Bereich**« oben im Dialog »**Druckeinstellungen**«.

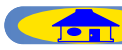

# Seitenlayout

Wählen Sie hier die Option »Layout wählen« oder »Bildgröße wählen«.

### Layout wählen

Aktivieren Sie diese Option, wenn Sie vorgeben möchten, wie viele Bilder pro Seite gedruckt werden sollen.

| Anzahl<br>Bilder pro<br>Seite | Orient<br>(Hochformat)    | ierung<br>(Querformat)    |
|-------------------------------|---------------------------|---------------------------|
| I                             | I Bild zentriert          | l Bild zentriert          |
| 2                             | 2 Bilder vertikal         | 2 Bilder horizontal       |
| 4                             | 2 × 2                     | 2 × 2                     |
| 8                             | $2 \times 4 (h \times v)$ | $4 \times 2 (h \times v)$ |
| 16                            | <b>4</b> × <b>4</b>       | <b>4</b> × <b>4</b>       |
| 25                            | 5 × 5                     | 5 × 5                     |

Außerdem können Sie wählen, ob die Bildinformationen auf dem Bogen oder separat gedruckt werden sollen. Die Bildgrößen werden je nach Layout entsprechend angepasst.

Datum

Als Bildinformationen werden folgende Informationen ausgedruckt:

Bildgröße

- Dateiname
- Name der Kamera
- Belichtungskorrektur
- Weißabgleich

• Belichtungszeit/Blende

# Bildgröße wählen

Aktivieren Sie diese Option, wenn Sie vorgeben möchten, wie groß die Bilder gedruckt werden sollen.

| Bildformat auswählen(2) | 5 |
|-------------------------|---|
| 1" × 1.5" (25 × 38 mm)  | • |
| 1" x 1.5" (25 x 38 mm)  | ~ |
| 1.5" × 2" (38 × 51 mm)  |   |
| Foto (51×76 mm)         |   |
| 4" × 6" (102 × 152 mm)  |   |
| 5" × 7" (127 × 178 mm)  | * |

Falls nötig, können die Bilder auch automatisch gedreht werden, um die bedruckbare Fläche je nach Orientierung optimal auszunutzen.

## Bilder zum Einpassen drehen

Aktivieren Sie diese Option, um ein Bild automatisch zu drehen, wenn der zur Verfügung stehende Platz dadurch besser ausgenutzt wird.

## Bild mehrfach drucken

Um ein Bild mehrfach zu drucken, aktivieren Sie diese Option und wählen aus der Auswahlliste eine Anzahl zwischen zwei und zehn aus.

#### **Randlos drucken**

Mit dieser Option wird die Bildgröße so angepasst, dass das Bild exakt in die rote Rahmenmarkierung passt, ohne dass ein Freiraum verbleibt. Wenn das Seitenverhältnis des Rahmens und das des Bildes nicht übereinstimmen, werden Teile des Bildes nicht gedruckt.

TOP

# Indexbilder verwenden (nur für Schnelldruck)

Mit dieser Option können Sie die Indexbilder drucken.

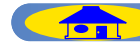

21

#### Drucktertyp

Je nach angeschlossenen Drucker wählen Sie »**Tintenstrahldrucker**« oder »**Alle anderen Typen**«.

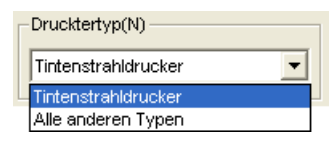

#### Tintenstrahldrucker

Die Bilder werden mit einer Auflösung von 360 dpi in hoher Qualität und maximaler Geschwindigkeit gedruckt. Bitte beachten Sie: Falls die physikalische Auflösung des angeschlossenen Druckers weniger als 360 dpi beträgt, können die Bilder nur maximal mit der physikalischen Auflösung des Druckers ausgegeben werden.

Die Option »**Tintenstrahldrucker**« wird für den farbigen Druck auf Tintenstrahldruckern und Farblaserdruckern empfohlen.

### Alle anderen Typen

Die Bilder werden mit der maximalen Auflösung gedruckt, die der verwendete Druckertreiber zulässt. Die Option »**Alle anderen Typen**« wird vor allem für Thermosublimationsdrucke und Silberbromiddrucke empfohlen. Bitte beachten Sie, dass die Option »**Alle anderen Typen**« bei der Ausgabe auf einem Tintenstrahldrucker zu einer verlängerten Druckzeit führen kann.

# Drucken oder Speichern

In der Auswahlliste können Sie wählen, ob Sie die Bilder auf einem Drucker ausgeben oder ob Sie die Bilder in einer einzigen JPEG-Datei speichern wollen.

### Normaler Druck

Die Bilder werden auf einem Drucker ausgegeben.

# [Print Image] (Druckbild) als Datei speichern

Die Bilder werden in der im Dialog »**Druckeinstellungen**« festgelegten Anordnung als JPEG-Datei gespeichert. Bei ausgewählter Option wird ein Speichern-Dialog einblendet, in dem Sie den Speicherort für die Bilder bestimmen können. Beim Speichern der Bilder können Sie zwischen den Qualitätsstufen »**Maximum**«, »**Hoch**«, »**Mittel**« und »**Niedrig**« wählen.

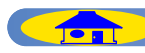

# Diashow

Die im Index ausgewählten Bilder lassen sich auch als Diashow anzeigen.

# **Starten der Diashow**

Markieren Sie alle Bilder im Index, die Sie in der Diashow wiedergeben möchten, und klicken Sie in der Symbolleiste auf das Symbol »**Diashow**« (oder wählen Sie im Menü »**Extras**« den Befehl »**Diashow**«).

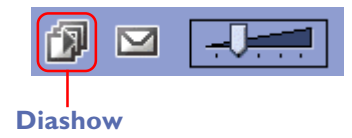

Es erscheint der Dialog »**Diashow-Optionen**«. In diesem Dialog können Sie alle Einstellungen für die Diashow vornehmen.

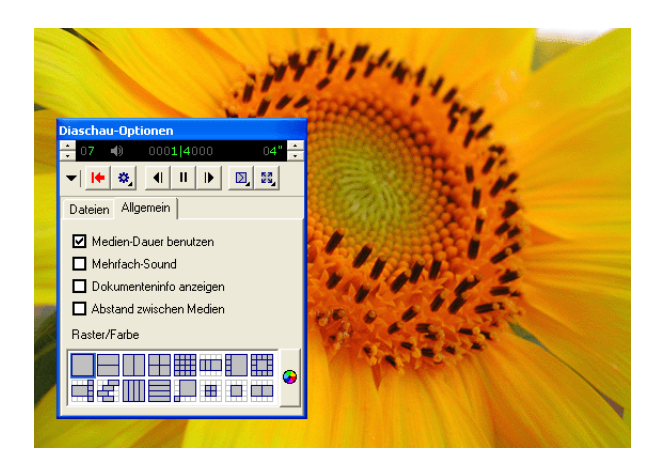

Während einer Diashow lässt sich der Dialog »**Diashow-Optionen**« mit der Tabulatortaste ein- und ausblenden.

# Wenn nur ein Indexbild markiert ist

Wenn nur ein einziges Bild im Index markiert ist, werden unter Windows alle im selben Ordner enthaltenen Bilder in der Diashow wiedergegeben. Unter dem Mac OS wird nur das ausgewählte Bild in der Diashow angezeigt.

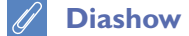

Die der Diashow zugrunde liegende Technologie wurde von i View Multimedia Ltd. lizensiert (© 2002).

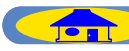

# **Diashow-Optionen**

### Registerkarte »Dateien«

Listet die Namen aller Bilder (unter Windows den gesamten Pfad) auf, die zur Wiedergabe ausgewählt sind.

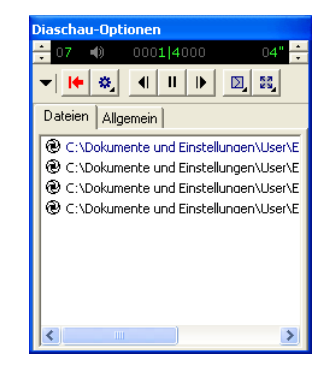

## Registerkarte »Allgemein«

Hier können Sie Einstellungen für die Diashow vornehmen.

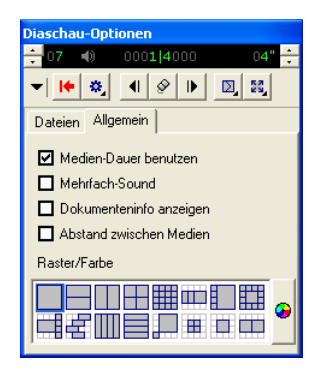

## Medien-Dauer benutzen

Aktivieren Sie diese Option, wenn Filmsequenzen vollständig wiedergegeben werden sollen, bevor die Diashow mit dem nächsten Bild fortfährt. Bei deaktivierter Option wird die Wiedergabe einer Filmsequenz abgebrochen, sobald die für ein Bild festgelegte Wiedergabedauer überschritten ist.

### **Mehrfach-Sound**

Aktivieren Sie diese Option, wenn die Tonspur der Filmsequenzen ebenfalls wiedergegeben werden soll (sofern vorhanden).

#### Dokumenteninfo anzeigen

Wenn diese Option aktiviert ist, wird unter jedem Bild der Ablageort, die Größe und der Vergrößerungsfaktor des Bildes angezeigt.

## Abstand zwischen Medien

Wenn Sie ein Layout ausgewählt haben, bei dem mehrere Bilder gleichzeitig angezeigt werden, erscheinen bei aktivierter Option Abstandslinien zwischen den Bildern. Wenn die Bilder direkt aneinander stoßen sollen, müssen Sie diese Option deaktivieren.

TOP

### **Raster/Farbe**

Wählen Sie hier das Layout für die Diashow.

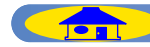

# **Die Steuerungsleiste**

Mit den Symbolen in der Steuerungsleiste können Sie die Diashow starten und stoppen und festlegen, wie die Bilder angezeigt werden sollen.

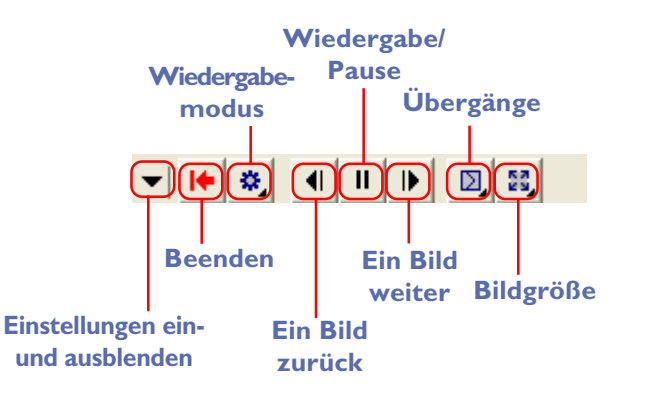

# Einstellungen ein- und ausblenden

Mit dem kleinen Dreieck am linken Ende der Steuerungsleiste können Sie die Dialogeinstellungen ein- und ausblenden.

# Beenden

Beendet die Diashow.

# Wiedergabemodus

Wählen Sie den gewünschten Wiedergabemodus: Bei aktiver Option »**In**teraktiv« wechselt die Diashow erst bei einem Mausklick zum nächsten Bild. Wenn die Option »**Fortlaufend**« gewählt ist, beginnt die Diashow nach dem letzten Bild wieder von vorn. Bei aktivierter Option »**Zufällig**« werden die Bilder in zufälliger Reihenfolge angezeigt.

# Ein Bild zurück

Klicken Sie auf dieses Symbol, um das vorherige Bild noch einmal anzuzeigen.

# Wiedergabe/Pause

Mit dieser Schaltfläche können Sie die Diashow starten, anhalten und wieder fortsetzen. Wenn als Wiedergabemodus »**Interaktiv**« gewählt ist, zeigt diese Schaltfläche eine Computermaus als Symbol. Daran können Sie sehen, dass die Diashow nicht automatisch zum nächsten Bild schaltet, sondern auf einen Mausklick wartet.

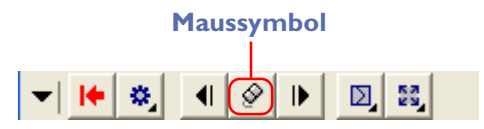

# Ein Bild weiter

Klicken Sie auf dieses Symbol, um zum nächsten Bild zu wechseln.

# Übergänge

Klicken Sie auf dieses Symbol, um die Art des Übergangs zwischen zwei Bildern festzulegen.

# Bildgröße

Mit diesem Symbol können Sie den Vergrößerungsfaktor und das Seitenverhältnis der Bilder auswählen. Sie können auch festlegen, dass die Bilder stets an die Größe des Bildschirms angepasst werden.

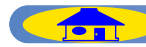

# **Die Statusleiste**

Die Statusleiste zeigt die Nummer des aktuellen Bildes und die Gesamtanzahl aller für die Diashow ausgewählten Bilder an. Außerdem können Sie hier die Lautstärke und die Bildrate (Anzeigedauer pro Bild) einstellen.

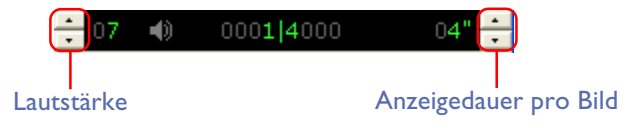

# Ein- und Ausblenden der Einstellungen während der **Diashow**

Mit dem kleinen Dreieck am linken Ende der Steuerungsleiste können Sie die Dialogeinstellungen ein- und ausblenden.

TOP

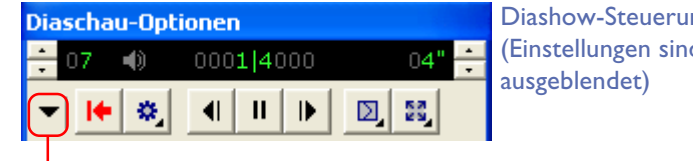

**Diashow-Steuerung** (Einstellungen sind

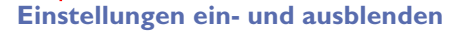

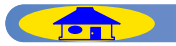

# Verschicken von Bildern per E-Mail

Im Bildindex angezeigte Bilder können direkt per E-Mail versendet werden. Zum Versenden der Bilder klicken Sie in der Symbolleiste auf die Schaltfläche »**E-Mail**« oder wählen im Menü »**Extras**« den Befehl »**E-Mail**«.

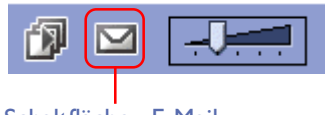

Schaltfläche »E-Mail«

Im Dialog »**E-Mail**« können Sie Einstellungen für den E-Mail-Versand vornehmen und die Größe des zu versendenden Bildes festlegen.

| E-Mail                                                       |                                      |  |  |  |  |
|--------------------------------------------------------------|--------------------------------------|--|--|--|--|
| Aktuelles E-Mail-Programm: Outlook Express                   |                                      |  |  |  |  |
| Größe des zu sendenden Bilde<br>Originalgröße (evtl. große ) | s<br>Datei)                          |  |  |  |  |
| C Größe reduzieren auf 50 Pixel (Breite)                     |                                      |  |  |  |  |
| Bi                                                           | lder können nicht vergrößert werden. |  |  |  |  |
| Anhangeinstellungen                                          |                                      |  |  |  |  |
| Mehrere Bildanhänge                                          |                                      |  |  |  |  |
| C Einzelner Kontaktbogen                                     | Kontaktbogengröße                    |  |  |  |  |
|                                                              | VGA (640x480)                        |  |  |  |  |
|                                                              | Hintergrundfarbe                     |  |  |  |  |
|                                                              | Wählen                               |  |  |  |  |
| Senden                                                       | Abbrechen                            |  |  |  |  |

# Versenden von E-Mails

Um die E-Mail-Funktion von Nikon View verwenden zu können, muss Ihr Computer für das Versenden von E-Mails konfiguriert sein. Bitte beachten Sie, dass beim Versenden von E-Mails Gebühren Ihres Internet-Providers und Ihrer Telefongesellschaft anfallen können.

# 🖉 Sprachnotizen

Sprachnotizen, die an Exif-Dateien angebunden sind, können nicht per E-Mail versendet werden.

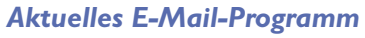

Wenn Sie auf die Schaltfläche »**Senden**« klicken (siehe nächste Seite), wird Ihre E-Mail über das hier angezeigte Programm versendet.

Aktuelles E-Mail-Programm: Outlook Express

Unter Mac OS können Sie das Standard-E-Mail-Programm im Kontrollfeld »Internet« auf der Registerkarte »**E-Mail**« ändern. (Unter Mac OS 9 finden Sie das Kontrollfeld im Ordner »**Kontrollfelder**«, unter Mac OS X in den **Systemeinstellungen**.)

# Größe des zu sendenden Bildes

# Originalgröße

Mit der Option »**Originalgröße**« wird das ausgewählte Bild wird in unveränderter Bildgröße per E-Mail versendet.

# Größe reduzieren auf

Falls Sie »**Größe reduzieren auf**« auswählen, können Sie die Bildgröße in Bildpunkten bestimmen. Der eingegebene Wert wird auf die längere Seite des Bilds angewendet. Die kürzere Seite des Bild wird dann automatisch eingestellt, um das Aspektverhältnis zu wahren. Bitte beachten Sie, dass ein kundenspezifisch erstelltes Bild nicht größer als das Originalbild sein kann.

| Größe des zu sendenden Bildes                         |  |  |  |  |  |
|-------------------------------------------------------|--|--|--|--|--|
| <ul> <li>Originalgröße (evtl. große Datei)</li> </ul> |  |  |  |  |  |
| C Größe reduzieren auf 50 Pixel (Breite)              |  |  |  |  |  |
| Bilder können nicht vergrößert werden.                |  |  |  |  |  |

TOP

# // Unterstützte E-Mail-Programme

#### Windows

Outlook Express, Outlook, Eudora\* (\*außer unter Windows XP)

Mac OS 9.0, 9.1, 9.2

Outlook Express, Eudora, Entourage

Mac OS X

Outlook Express, Entourage X, Mail

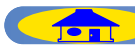

# Anhangeinstellungen

Wählen Sie die Bilddateien aus, die Sie als Anhang an Ihre E-Mail versenden wollen.

# Mehrere Bildanhänge

Mit »Mehrere Bilder als Anhang« wird jedes ausgewählte Bild wird als eigener Anhang versendet.

## Einzelner Kontaktbogen

Wenn Sie beim Festlegen der Bildgröße für den Mailversand die Option »**Grö-Be reduzieren auf**« gewählt haben, können Sie einen Kontaktbogen erstellen, in dem alle ausgewählten Bilder als ein einziger Anhang zusammengefasst sind. In Kombination mit der Option »**Originalgröße**« lassen sich keine Kontaktbögen für den E-Mail-Versand zusammenstellen. Aktivieren Sie die Option«Kontaktbogen« und wählen Sie die Größe des Kontaktbogens aus der Auswahlliste aus. Folgenden Größen stehen zur Auswahl:

VGA (640 × 480), SVGA (800 × 600), XGA(1.024 × 768), SXGA+ (1.400 × 1.050), UXGA (1.600 × 1.200).

| Anhangeinstellungen<br>C Mehrere Bildanhänge |                                                                                            |
|----------------------------------------------|--------------------------------------------------------------------------------------------|
| <ul> <li>Einzelner Kontaktbogen</li> </ul>   | Kontaktbogengröße                                                                          |
|                                              | VGA (640x480) 🔹                                                                            |
|                                              | VGA (640x480)<br>SVGA (800x600)<br>XGA (1024x768)<br>SXGA+ (1400x1050)<br>UXGA (1600x1200) |

Zur Auswahl einer Hintergrundfarbe für den Kontaktbogen klicken Sie auf die Schaltfläche »**Wählen**« und wählen dann die gewünschte Farbe aus.

| 20 - Jacob and an also done Dillator |                                      |
|--------------------------------------|--------------------------------------|
| originalgröße (evtl. große l         | s<br>Datei)                          |
| Größe reduzieren auf 5               | 0 Pixel (Breite)                     |
| Bi                                   | lder können nicht vergrößert werden. |
| angeinstellungen                     |                                      |
| Menrere Bildannange                  |                                      |
| Einzelner Kontaktbogen               | Kontaktbogengröße                    |
|                                      | VGA (640x480) 👻                      |
|                                      |                                      |
|                                      | Hintergrundfarbe                     |

Mit der Schaltfläche »**Senden**« starten Sie das im Feld »Aktuelles E-Mail-Programm« angezeigte Programm. Wenn Sie Bilder mit reduzierter Bildgröße versenden oder wenn die Bilder, die Sie versenden wollen, nicht als JPEG-Dateien vorliegen, informiert Sie der unten gezeigte Dialog darüber, dass die Bilder zuerst komprimiert im JPEG-Format gespeichert werden. Schließen Sie den Dialog mit »**OK**« und versenden Sie Ihre Bilder.

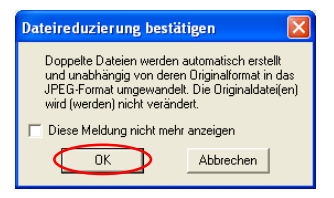

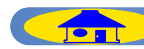

# Voreinstellungen

# Öffnen des Dialogs »Voreinstellungen«

Der Dialog »**Voreinstellungen**« wird mit dem gleichnamigen Befehl aus dem Menü »**Bearbeiten**« geöffnet. Der Voreinstellungsdialog kann auch im Viewer von Nikon View geöffnet werden. Für den Editor und den Transferassistenten steht der Dialog nicht zur Verfügung.

| 😵 Nikon Browser C:\Dokumente u |                         |      |         |    |  |  |  |
|--------------------------------|-------------------------|------|---------|----|--|--|--|
| Datei                          | Bearbeiten              | Bild | Ordner  |    |  |  |  |
| ٩                              | Alles aus<br>Auswähle   | Strg | +A<br>• |    |  |  |  |
| ▼ B                            | Voreinstellungen Strg+K |      |         | +K |  |  |  |

Der Dialog »Voreinstellungen« umfasst folgende Registerkarten: »Allgemein« (nur Macintosh), »Autostart«, »Indexbilder«, »Foto (Stat. Bild)«, »Filmsequenz (Film)«, »Sound« (nur Windows) und »Farbmanagement« (nur Windows).

|                                                                                                    | Voreinstellungen                                                    |  |  |  |
|----------------------------------------------------------------------------------------------------|---------------------------------------------------------------------|--|--|--|
| (                                                                                                    | Autostart Indexbilder   Foto   Filmsequenz   Sound   Farbmanagement |  |  |  |
|                                                                                                    | Windows                                                             |  |  |  |
|                                                                                                    | Voreinstellungen                                                    |  |  |  |
| $\int$ Allgemein $$ Autostart $\sqrt{$ Indexbilder $$ Stat. Bild $$ Film $$ In NikonNet oder PDA veröffentl. $$ |                                                                     |  |  |  |
|                                                                                                    | March 199                                                           |  |  |  |

#### Macintosh

Änderungen an den Einstellungen im Dialog »**Voreinstellungen**« werden nur wirksam, wenn der Dialog mit der Schaltfläche »**OK**« geschlossen wird.

Die Schaltfläche »**Abbrechen**« schließt den Dialog »**Voreinstellungen**«, ohne Änderungen anzuwenden.

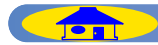

# Registerkarte »Allgemein« (nur Macintosh)

# Einstellungen für die Datenzwischenspeicherung

Auf der Registerkarte »**Allgemein**« kann der Ordner bestimmt werden, in dem nur vorübergehend benötigte Daten zwischengespeichert werden.

| Voreinstellungen                                                                                                    |
|----------------------------------------------------------------------------------------------------|
| $\sqrt{\text{Allgemein}}$ Autostart $\sqrt{\text{Indexbilder}}$ Stat. Bild $\sqrt{\text{Film}}$ In NikonNet oder PDA veröffentl. |
|                                                                                                    |
| Virtueller Datenträger                                                                                                    |
| Macintosh HD 🗢                                                                                                    |
|                                                                                                    |
|                                                                                                    |
|                                                                                                    |
|                                                                                                    |
|                                                                                                    |
|                                                                                                    |
|                                                                                                    |
|                                                                                                    |
| Abbrechen OK                                                                                                    |

Wählen Sie aus der Auswahlliste das Volume aus, auf dem Daten zwischengespeichert werden sollen. Voreingestellt ist das Volume, auf dem der virtuelle Speicher des Betriebssystems eingerichtet ist.

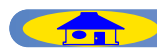

# **Registerkarte »Autostart**«

# Starteinstellungen für Nikon View 5

Auf der Registerkarte »**Autostart**« legen Sie fest, ob der Transferassistent beim Anmelden einer Kamera oder Speicherkarte automatisch startet.

| Voreinstellungen                                                      |
|-----------------------------------------------------------------------|
| Autostart   Indexbilder   Foto   Filmsequenz   Sound   Farbmanagement |
| Nikon Transfer-Einstellungen                                          |
| Autostart bei Anmeldung einer Kamera oder Speicherkarte.              |
| C Autostart deaktivieren.                                             |
|                                                                       |
|                                                                       |
|                                                                       |
|                                                                       |
|                                                                       |
|                                                                       |
|                                                                       |
| OK Abbrechen                                                          |

# Autostart bei Anmeldung einer Kamera oder Speicherkarte

Wenn diese Option aktiviert ist, startet NikonView 5 automatisch mit dem Transferassistent, sobald eine an den Computer angeschlossene Kamera eingeschaltet oder die Speicherkarte in einen angeschlossenen Kartenleser eingesetzt wird.

## Autostart deaktivieren

Wählen Sie diese Option, wenn Nikon View 5 beim Anschließen einer Kamera oder Einsetzen einer Speicherkarte nicht automatisch starten soll.

# >Autostart deaktivieren« unter Windows XP

Unter Windows XP ist die Option »**Autostart deaktivieren**« nur bei den Kameras DI/DIx/DIH und COOLPIX 990/880 wirksam. Bei anderen Kameras wird diese Voreinstellung ignoriert, und Nikon View 5 startet trotzdem mit dem Transferassistent.

# Mac OS X

Unter Mac OS X lassen sich keine Bilder von der Kamera zum Computer übertragen, wenn der Transferassistent mit dem entsprechenden Befehl aus dem Menü »**Extras**« gestartet wird. Um Bilder übertragen zu können, müssen Sie die Option »**Autostart bei Anmeldung einer Kamera oder Speicherkarte**« aktivieren.

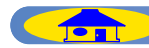

# Einstellungen für Indexbilder

Wenn die Kamera eine Aufnahme belichtet, wird automatisch aus den Bilddaten ein großes Vorschaubild erzeugt und mit in der Bilddatei gespeichert. Normalerweise wird dieses Vorschaubild – unabhängig von der Größe – für die Anzeige der Indexbilder verwendet. Falls diese Daten jedoch fehlen (beispielsweise nachdem die Bilder mit einem Programm bearbeitet wurden, das alle Daten außer den eigentlichen Bilddaten löscht), werden die Indexbilder möglicherweise durch das vom System generierte Dateisymbol ersetzt. In diesem Fall kann Nikon View aus den originalen Bilddaten neue Indexbilder erzeugen.

| oreinste   | llungen                                                        |                                                |                                              |                                                |                       |                        |                                         |                         | E |
|------------|----------------------------------------------------------------|------------------------------------------------|----------------------------------------------|------------------------------------------------|-----------------------|------------------------|-----------------------------------------|-------------------------|---|
| Autostart  | Indexbilder                                                    | Foto                                           | Filmseque                                    | nz Sound                                       | Farbma                | nagemen                | t]                                      |                         |   |
| - Erstelle | n                                                              |                                                |                                              |                                                |                       |                        |                                         |                         |   |
| E          | <br>ndexbilder ner                                             | u berech                                       | nen.                                         |                                                |                       |                        |                                         |                         |   |
|            | Wenn diese I<br>aufgelicisten (<br>Index, verlan               | Dption al<br>Driginalbil<br>gsamt jec          | tiviert ist, b<br>dern neu. D<br>loch die Üb | erechnet Nik<br>lies führt zu i<br>iertragung. | on View<br>einer bess | die Indext<br>eren Dar | bilder aus<br>stellungso                | den hoch<br>qualität im |   |
| Casha      | Caralish as                                                    |                                                |                                              |                                                |                       |                        |                                         |                         |   |
| Lache      | opeicner                                                       |                                                |                                              |                                                |                       |                        |                                         |                         |   |
| M B        | In (Anderung                                                   | en werde                                       | in beim nac                                  | hsten Start v                                  | on Nikor              | View will              | <samj< td=""><td></td><td></td></samj<> |                         |   |
| Cach       | e-Ordner:                                                      |                                                |                                              |                                                |                       |                        | Ăn                                      | dern                    |   |
| C:\[       | okumente ur                                                    | nd Einste                                      | lungen\Use                                   | er\Anwendu                                     | ngsdaten              | \Nikon\N               | ikon Viev                               | 14                      |   |
|            |                                                                |                                                |                                              |                                                |                       |                        |                                         |                         |   |
| Maxi       | male Cache-P                                                   | iniße:                                         |                                              |                                                |                       |                        |                                         |                         |   |
| Махі       | male Cache-G                                                   | āröße:                                         |                                              |                                                | - 1                   | омв                    |                                         |                         |   |
| Maxi       | male Cache-B<br>Mit der Schal                                  | āroße:                                         | liöschen" u                                  | urden alle in                                  | - 11                  | омв                    |                                         |                         |   |
| Maxi       | male Cache-B<br>Mit der Schal<br>Cache-Speic                   | äröße:<br>                                     | Löschen" w<br>andenen Inc                    | erden alle in<br>fexbilder geli                | - 11<br>ischt,        | омв                    | Lö                                      | schen                   |   |
| Maxi       | male Cache-G<br>Mit der Schal<br>Cache-Speic<br>die Bilder wer | äröße:<br>Ifläche "<br>her vorha<br>den jedo   | Löschen" w<br>andenen Inc<br>ch nicht ge     | erden alle in<br>texbilder geli<br>löscht.     | - 11<br>ischt,        | омв                    | Lö                                      | schen                   |   |
| Махі       | male Cache-G<br>Mit der Schal<br>Cache-Speic<br>die Bilder wer | äröße:<br>Itfläche "<br>her vorha<br>iden jedo | Löschen" w<br>andenen Inc<br>ch nicht ge     | verden alle in<br>Yexbilder geli<br>löscht.    | - 11<br>ischt,        | ОМВ                    | Lö                                      | schen                   |   |

#### Windows

| Voreinstellungen                                                                                                    |
|----------------------------------------------------------------------------------------------------|
| / Allgemein \/ Autostart \/ Indexbilder \/ Stat. Bild \/ Film \/ In NikonNet oder PDA veröffentl.                                                                                                    |
| 🔲 Indexbilder neu berechnen.                                                                                                    |
| Wenn diese Option ektiviert ist, berechnet Nikon View die Indexhilder aus den<br>hoch aufgeleisten förginalbidern neu. Dies führt zu einer besøren<br>Darstellungsqualität im Index, verlangsamt jedoch die Übertragung. |
|                                                                                                    |
| Mit der Schaltfläche "Löschen" werden alle im Cache-Speicher vorhandenen<br>Indexbilder geloscht, die Bilder werden jedoch nicht geloscht.                                                                               |
|                                                                                                    |
| Abbrechen OK                                                                                                    |

#### Macintosh

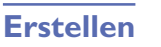

Indexbilder neu berechnen/Indexbilder aus bilddaten neu berechnen Wenn anstelle der Indexbilder das vom System generierte Dateisymbol angezeigt wird oder wenn das angezeigte Indexbild eine zu geringe Auflösung hat, sollten Sie diese Option aktivieren, damit Nikon View aus den originalen Bildern neue Indexbilder berechnet.

Bei ausgeschalteter Option werden die in der Bilddatei enthaltenen Vorschaubilder für die Anzeige verwendet. Falls jedoch keine Vorschaubilder existieren, wird im Bildindex anstelle eines Bildes das Dateisymbol angezeigt.

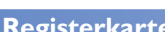

# Registerkarte »Indexbilder« (Fortsetzung)

# **Cache-Speicher**

#### Verwendung des Cache

Bei aktivierter Option »**Ein**« werden Indexbilder, die bereits im Browser erzeugt wurden, aus dem Cache übernommen. Dies reduziert die für das Erzeugen der Indexbilder benötigte Zeit.

### Cache-Ordener (nur Windows)

Mit der Option »**Cache-Ordner**« wird der Ordner bestimmt, in dem Indexbilder gespeichert werden. Um den Speicherort zu wechseln, klicken Sie auf »**Ändern**« und wählen einen neuen Speicherort aus.

## Maximale Cache-Größe/Maximale Cache-Kapazität

Stellen Sie mit Hilfe des Reglers die maximale Größe des Cache ein. Sie kann in Schritten von 10 MB zwischen 10 MB und 100 MB verändert werden. Wenn Sie die maximale Größe des Cache gegenüber dem eingestellten Wert verringern, werden die aktuell im Cache abgelegten Daten gelöscht (nur Windows).

#### Leeren des Cache

Klicken Sie auf diese Schaltfläche, um Indexbilder aus dem Cache zu löschen (das endgültige Löschen erfordert einen Neustart des Browsers).

## Cache-Einstellungen

Änderungen an den Cache-Einstellungen wirken sich erst aus, wenn der Browser von Nikon View neu gestartet wird.

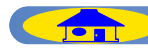

# **Registerkarte »Foto«**

# Auswählen eines Bildbearbeitungsprogramms

Auf der Registerkarte »**Foto**« können Sie ein Bildbearbeitungsprogramm für die Bearbeitung Ihrer Bilder auswählen. Wenn Sie im Menü »**Datei**« den Befehl »**Bearbeiten**« wählen (nur Bildindex und Viewer), wird das aktuelle Bild automatisch in dem festgelegten Programm geöffnet.

| Voreinstellungen                                   | X                      |  |  |  |  |  |
|----------------------------------------------------|------------------------|--|--|--|--|--|
| Autostart Indexbilder Foto Filmsequenz Sound Farbm | anagement              |  |  |  |  |  |
| Fotobearbeitungsprogramm                           |                        |  |  |  |  |  |
| C Standard-Fotobearbeitungsprogramm verwenden      |                        |  |  |  |  |  |
| Folgendes Programm verwenden                       |                        |  |  |  |  |  |
| Nikon Editor                                       | Anderer Viewer         |  |  |  |  |  |
| Anzeige der NEF-(RAW)-Daten                        |                        |  |  |  |  |  |
| Anzeigeoption                                      | Hohe Geschwindigkeit 💌 |  |  |  |  |  |
|                                                    |                        |  |  |  |  |  |
|                                                    |                        |  |  |  |  |  |
|                                                    |                        |  |  |  |  |  |
|                                                    |                        |  |  |  |  |  |
|                                                    | OK Abbrechen           |  |  |  |  |  |

# Fotobearbeitungsprogramm

#### Standard-Fotobearbeitungsprogramm verwenden

Wählen Sie diese Option, wenn das Betriebssystem das aktuelle Bild im Standard-Bildbearbeitungsprogramm öffnen soll.

## Folgendes Programm verwenden

Wählen Sie diese Option, wenn das Betriebssystem das aktuelle Bild in dem von Ihnen festgelegten Programm öffnen soll. Die Schaltfläche »Ändern« öffnet einen Auswahldialog, in dem Sie das gewünschte Programm auswählen können.

| Programm auswählen                                                                                                    |                 | Programm zum Bearbeiten v                                                                                                    | on Fotos auswählen                                                |  |
|----------------------------------------------------------------------------------------------------|-----------------|----------------------------------------------------------------------------------------------------|-------------------------------------------------------------------|--|
| Assistent für den Internetzu<br>Assistent für den Internetzu<br>Assistent zum Übertragen v<br>HyperTerminal Applet<br>Internet Explorer<br>Internet Signup<br>Messenger Client<br>Microsoft (R) Address Book<br>Microsoft Help and Support<br>msn<br>Wikros View Erktor | OK<br>Abbrechen | Name       Nikon Software       Nikon Software       Nikon Software       Nikon Yiew 5       Dateformat       Dateformat       Nikon Editor   Programm zum Bearbeiten von Fotos auswähler | Gestern<br>Gestern<br>Gestern<br>Gestern<br>Gestern<br>Z5.04.2002 |  |
| Windows                                                                                                    |                 | Macintosh                                                                                                    |                                                                   |  |

Der Name des ausgewählten Programms wird neben der Option angezeigt.

| Folgendes Programm verwenden |                |
|------------------------------|----------------|
| Nikon Editor                 | Anderer Viewer |
|                              |                |

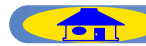

# Anzeige der NEF-(RAW)-Daten

Unter dieser Option legen Sie den Anzeigemodus für NEF-(RAW)-Dateien fest (\*.NEF). Es stehen die Optionen »**Hohe Qualität**« und »**Hohe Ge-schwindigkeit**« zur Auswahl.

| Anzeige der NEF-(RAW)-Daten |                        |
|-----------------------------|------------------------|
| Anzeigeoption               | Hohe Geschwindigkeit 💌 |
|                             | Hohe Qualität          |
|                             | Hone Geschwindigkeit   |

# Hohe Qualität

Wählen Sie diese Option, wenn Sie Detailansichten Ihrer Bilder in hoher Qualität betrachten wollen. Die für den Bildaufbau benötigte Zeit wird dadurch verlängert.

### Hohe Geschwindigkeit

Wenn diese Option gewählt ist, erscheint in der Titelzeile eines NEF-(RAW)-Bildes der Zusatz »**Entwurf**«. Wählen Sie diese Option, um die für den Bildaufbau benötigte Zeit bei der Anzeige von NEF-Dateien zu verkürzen. Bitte beachten Sie jedoch, dass sich dadurch die Bildauflösung verringert und die Bilder bei genauerer Betrachtung etwas pixelig aussehen können. Wenn Sie das Bild auszoomen und kleiner als 100% anzeigen, erscheint anstelle des Zusatzes »**Entwurf**« die aktuelle Darstellungsgröße (in Prozent). Das Bild wird dann in RAW-Qualität angezeigt.

Wikon Viewer DSC\_0002.NEF @Entwurf

Prozentangabe in der Titelleiste bei verkleinerter Darstellung

Wikon Viewer DSC\_0002.NEF @ 16%

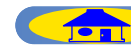

# **Auswählen eines Movie-Players**

Mit den Optionen auf der Registerkarte »**Filmsequenz**« wird festgelegt, welches Programm zur Wiedergabe von Filmsequenzen verwendet werden soll.Wenn Sie im Bildindex eine Filmsequenz zur Wiedergabe auswählen, wird automatisch das festgelegte Programm gestartet.

| Voreinstellungen                                                   |                |
|--------------------------------------------------------------------|----------------|
| Autostart   Indexbilder   Foto   Filmsequenz   Sound   Farbmanagem | ent            |
| Programm zur Wiedergabe von Filmsequenzen                          |                |
| C Standardprogramm zur Wiedergabe von Filmseugenzen verw           | venden         |
| Folgendes Programm verwenden                                       |                |
| QuickTime Player 5                                                 | Anderer Viewer |
| Programm zur Bearbeitung von Filmsequenzen                         | Ändem          |
|                                                                    | OK Abbrechen   |

# Programm zur Wiedergabe von Filmsequenzen

**Standardprogramm zur Wiedergabe von Filmsequenzen verwenden** Wählen Sie diese Option, wenn das Betriebssystem die aktuelle Filmsequenz mit dem Standard-Movie-Player wiedergeben soll.

#### Folgendes Programm verwenden

Wählen Sie diese Option, wenn das Betriebssystem die aktuelle Filmsequenz in dem von Ihnen festgelegten Programm wiedergeben soll. Die Schaltfläche »Ändern« öffnet einen Auswahldialog, in dem Sie das gewünschte Programm auswählen können.

| Programm auswählen |                | Programm zum Öffnen von Filmse                                                                                                    | quenzen auswählen                                                                                           |
|--------------------|----------------|----------------------------------------------------------------------------------------------------|----------------------------------------------------------------------------------------------------|
| Programm auswählen | OK<br>bbrechen | Name         QuickTime         PictureViewer         Ottostime Playar         QuickTime Updetr         QuickTime Updetr         Sicherheit         Programm zum Bearbeiten von Filmsequenzen auss | Cestern<br>19.04.2001<br>19.04.2001<br>19.04.2001<br>19.04.2001<br>19.05.2001<br>vählen<br>rechen<br>Öffnen |
| Windows            |                | Macintos                                                                                                    | sh                                                                                                    |

Der Name des ausgewählten Programms wird neben der Option angezeigt.

| Programm zur Wiedergabe von Filmsequenzen                   |                |  |
|-------------------------------------------------------------|----------------|--|
| Standardprogramm zur Wiedergabe von Filmseugenzen verwenden |                |  |
|                                                             |                |  |
| Folgendes Programm verwenden                                |                |  |
| QuickTime Player 5                                          | Anderer Viewer |  |
|                                                             |                |  |

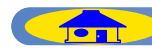

# Programm zur Bearbeitung von Filmsequenzen

# Das zur Wiedergabe ausgewählte Programm verwenden

Wenn Sie diese Option wählen, wird die Filmsequenz zur Bearbeitung in dem Programm geöffnet, das im Feld »**Programm zur Wiedergabe von Filmsequenzen**« zur Wiedergabe festgelegt ist.

#### Folgendes Programm verwenden

Wählen Sie diese Option, wenn die aktuelle Filmsequenz zur Bearbeitung in einem von Ihnen festgelegten Programm geöffnet werden soll. Die Schaltfläche »Ändern« öffnet einen Auswahldialog, in dem Sie das gewünschte Programm auswählen können.

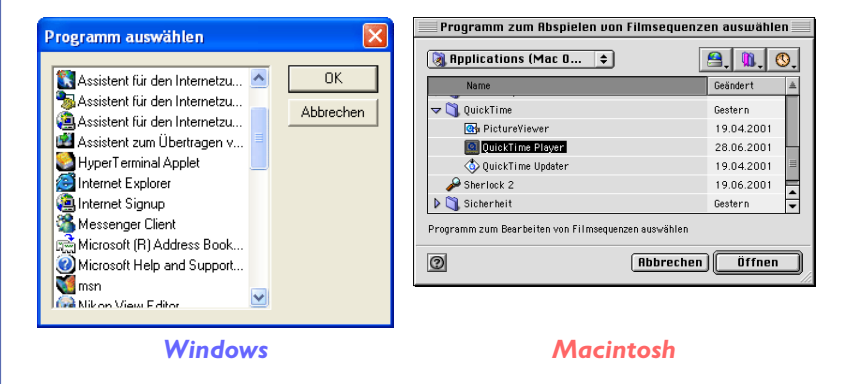

Der Name des ausgewählten Programms wird neben der Option angezeigt.

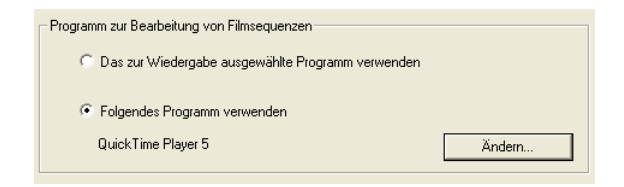

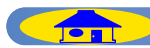

# Registerkarte »Sound« (nur Windows)

# Auswählen eines Programms für die Wiedergabe von Sprachnotizen

Auf der Registerkarte »**Sound**« (Ton) können Sie ein Programm bestimmen, mit die Sprachnotiz wiedergegeben wird, wenn Sie im Browser ein Bild auswählen, dem eine Sprachnotiz beigefügt ist.

| Voreinstellungen                                                        |
|-------------------------------------------------------------------------|
| Autostart Indexbilder Foto Filmsequenz Sound Farbmanagement             |
| Wiedergabeprogramm                                                      |
| Nikon View verwenden                                                    |
| C Vom Betriebssystem ausgewähltes Standard-Wiedergabeprogramm verwenden |
| C Folgendes Programm verwenden                                          |
| Ändem                                                                   |
|                                                                         |
|                                                                         |
|                                                                         |
|                                                                         |
|                                                                         |
| OK Abbrechen                                                            |

# Wiedergabeprogramm

#### Nikon View verwenden

Mit der Option »**Nikon View verwenden**« werden Sprachnotizen in Nikon View wiedergegeben.

# Vom Betriebssystems ausgewähltes Standard-Wiedergabeprogramm verwenden

Bei aktivierter Option »Vom Betriebssystems ausgewähltes Standard-Wiedergabeprogramm verwenden« wird das in den Voreinstellungen des Betriebssystems als Standardprogramm für die Tonwiedergabe festgelegte Programm gestartet und mit ihm die Sprachnotiz wiedergegeben.

### Folgendes Programm verwenden

Wenn Sie die Option »**Folgendes Programm verwenden**« aktivieren, wird das hier angezeigte Programm gestartet und mit ihm die Sprachnotiz wiedergegeben. Zur Auswahl eines Programms klicken Sie auf »**Ändern**« und wählen dann aus der im Dialog angebotenen Liste ein Programm aus.

| Programm auswählen                                                                                                    |              |
|----------------------------------------------------------------------------------------------------|--------------|
| Assistent für den Internetzu<br>Assistent für den Internetzu<br>Assistent für den Internetzu<br>Assistent zum Übertragen v<br>HyperTerminal Applet<br>Internet Explorer<br>Internet Explorer<br>Microsoft (R) Address Book<br>Microsoft (R) Address Book<br>Microsoft Help and Support<br>Microsoft Help and Support<br>Microsoft Help and Support<br>Microsoft Help and Support | OK Abbrechen |

Nachdem Sie ein Programm ausgewählt haben, wird sein Name im Dialog angezeigt.

| Folgendes Programm verwenden |        |
|------------------------------|--------|
| QuickTime Player Programm    | Ändern |
|                              |        |

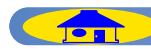

# Registerkarte »Farbmanagement« (nur Windows)

# Farbmanagement - Einstellungen des Druckerprofils

Auf der Registerkarte »**Farbmanagement**« legen Sie das Farbprofil für den Druck aus dem Browser oder Viewer heraus fest.

| Voreinstellungen                                                                         | ×   |
|------------------------------------------------------------------------------------------|-----|
| Autostatt Indexbilder Foto Filmsequenz Sound Farbmanagement                              |     |
| Drucken<br>Farbmanagementeinstellungen, ausschließlich für den Druckvorgang              |     |
| Standard RGB Farbraum:                                                                   |     |
| E Beim Öffnen von Dateien diese Einstellung anstelle eines integrierten Profils verwende | a   |
| Druckerprofit:                                                                           |     |
| Profil zum Drucken verwenden                                                             |     |
| Zieł. Wahrnehmungsorientiert                                                             |     |
|                                                                                          |     |
| OK Abbred                                                                                | ien |

# Drucken

# Standard-RGB-Farbraum

Unter der Option »**Standard-RGB-Farbraum**« legen Sie das RGB-Profil fest, das standardmäßig für den Druck von Bildern aus dem Browser oder Viewer heraus herangezogen werden soll. Es stehen folgende Farbraumprofile zur Auswahl: »sRGB«, »Bruce RGB«, »NTSC (1953)«, »Adobe RGB (1998)«, »CIE RGB«, »Adobe Wide RGB«, »Apple RGB« und »Color Match RGB«.

Wenn Sie die Option »**Beim Öffnen von Dateien diese Einstellung anstelle eines integrierten Profils verwenden**« aktivieren, wird standardmäßig das ausgewählte Standard-RGB-Profil beim Drucken von Bildern aus dem Browser oder Viewer heraus herangezogen. Wenn die Option nicht aktiviert ist, wird stattdessen das eingebettete Farbprofil verwendet.

## Druckerprofil

Wenn die Option »**Profil zum Drucken verwenden**« aktiviert ist, werden die Bilder beim Drucken in den unter »**Druckerprofil**« angezeigten Farbraum konvertiert. Um für das Drucken ein anderes Druckerprofil zu verwenden, klicken Sie auf die Schaltfläche »**Durchsuchen**« und wählen das gewünschte Profil aus. Bei deaktivierter Option »**Profil zum Drukken verwenden**« wird der unter »**Standard-RGB-Farbraum**« festgelegte Farbraum auch für die Druckausgabe verwendet.

Wenn die Option »**Profil zum Drucken verwenden**« aktiviert ist, können Sie auch die Farbumrechnungsmethode (Rendering Intent) auswählen. Die Einstellungen »**Relativ**« und »**Wahrnehmungsorientiert**« beeinflussen die Farbwiedergabe des Ausdrucks. Die Option »**Relativ**« behält mit mathematischer Exaktheit die relativen Abstände der Farben bei. Die Option »**Wahrnehmungsorientiert**« hingegen orientiert sich an der menschlichen Farbwahrnehmung und simuliert eine möglichst natürliche Farbgebung. Bitte nehmen Sie die Einstellungen für das Druckerprofil gewissenhaft vor, damit die gedruckten Farben eine möglichst genaue Überstimmung mit den Farben am Bildschirm zeigen.

| Druckerp | rofil:<br>fil zum Drucken verwenden                           | _           |
|----------|---------------------------------------------------------------|-------------|
|          |                                                               | Durchsuchen |
| Ziel:    | Wahrnehmungsorientiert 🔽<br>Relativ<br>Wahrnehmungsorientiert |             |

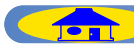

# Menüs des Browsers

# Windows

| Datei                       |           |
|-----------------------------|-----------|
| Neuer Ordner                |           |
| Ansicht                     |           |
| Bearbeiten                  | Strg+E    |
| Bearbeiten mit externen Pro | grammen 🕨 |
| Löschen                     | Entf      |
| Sound löschen               |           |
| Datei oder Ordner umbenen   | nen       |
| Seite einrichten            |           |
| Drucken                     | Strg+P    |
| Sound wiedergeben           |           |
| IPTC-Informationen          |           |
| Dateiattribut               | •         |
| Beenden                     | Alt+F4    |
|                             |           |

# **Neuer Ordner**

Legt einen neuen Ordner an.

#### Ansicht

Zeigt das ausgewählte Bild in der Vollbildansicht an.

### **Bearbeiten**

Öffnet das aktuelle Bild im festgelegten Bildbearbeitungsprogramm.

#### Bearbeitung mit externem Pro- Löschen

#### gramm

Über den Befehl »Bildbearbeitungsprogramm hinzufügen/entfernen« können Sie ein beliebiges Programm für die Bearbeitung auswählen.

> Bildbearbeitungsprogramm hinzufügen/entfernen. Nikon Edito

# Bildbearbeitungsprogramm hinzufügen/entfernen

Mit diesem Befehl können Sie Bildbearbeitungsprogramme in die darun- Legt das Seitenformat für die Druckter angezeigte Liste aufnehmen. Der ausgabe fest. Befehl dient auch zum Umbenennen und Löschen der Listeneinträge.

Löscht die ausgewählten Bilder.

#### Sound löschen

Löscht das an das derzeitige Bild angehängte Sprach-Memo.

Datei oder Ordner umbenennen Ändert den Namen der ausgewählten Bilddatei oder des ausgewählten Ord-

#### Seite einrichten

#### Drucken

ners.

Druckt die ausgewählten Bilder aus.

#### Sound wiedergeben

Spielt an das derzeitige Bild angehängte Sprach-Memo ab.

# **IPTC-Informationen** Blendet die IPTC-Bildinformationen zum aktuellen Bild ein.

#### **Dateiattribut**

Im Untermenü dieses Befehls können die Dateiattribute »Schreibgeschützt« und »Versteckt« ein- und ausgeschaltet werden.

| • | Schreibgeschützt EIN<br>Schreibgeschützt AUS | Strg+L<br>Strg+Umschalt+L |
|---|----------------------------------------------|---------------------------|
|   | Versteckt EIN                                | Strg+H                    |
|   | Versteckt AUS                                | Stra+Shift+H              |

Schreibgeschützt EIN Aktiviert den Schreibschutz für die aktuelle Datei.

# Schreibgeschützt AUS Deaktiviert den Schreibschutz für die

aktuelle Datei. Versteckt EIN

Weist der aktuellen Datei das Dateiattribut »Versteckt« zu.

#### Versteckt AUS

Hebt für die aktuelle Datei das Dateiattribut »Versteckt« wieder auf.

Beenden Beendet Nikon View 5.

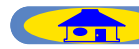

# Windows (Fortsetzung)

| Bearbeiten |         |        |   |
|------------|---------|--------|---|
| Alles aus  | vählen  | Strg+A |   |
| Auswähle   | n       |        | ۲ |
| Voreinste  | llungen | Strg+K |   |

**Alles auswählen** Wählt alle Bilder im Index aus. AuswählenVoreinstellungenErmöglicht über die Befehle im Unter<br/>menü das gezielte Auswählen von Bil-<br/>dern anhand der Dateiattribute<br/>»Schreibgeschützt« und »Ver-<br/>steckt«.Öffnet den Dialog »Voreinstellungen«.

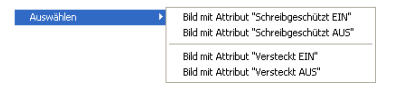

Bild mit Attribut "Schreibgeschützt EIN"

Wählt alle schreibgeschützten Bilder aus.

# Bild mit Attribut "Schreibgeschützt AUS"

Wählt alle Bilder aus, die nicht schreibgeschützt sind.

Bild mit Attribut "Versteckt EIN"

Wählt alle versteckten Bilder aus.

Bild mit Attribut "Versteckt AUS"

Wählt alle Bilder aus, die nicht versteckt sind.

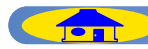

ТОР

# Windows (Fortsetzung)

| Ansicht                                        |    |  |
|------------------------------------------------|----|--|
| ✔ Symbolleiste einblenden                      |    |  |
| ✓ Statusleiste einblenden                      |    |  |
| <ul> <li>Bildinformationen anzeigen</li> </ul> |    |  |
| <ul> <li>Ordner anzeigen</li> </ul>            |    |  |
| Thumbnailgröße                                 | +  |  |
| Sortierung                                     | •  |  |
| Sortierreihenfolge                             | •  |  |
| Aktualisieren                                  | F5 |  |

# Symbolleiste einblenden

Blendet die Symbolleiste ein oder aus.

Statusleiste einblenden

Blendet die Statusleiste ein oder aus.

**Bildinformationen anzeigen** 

Blendet die Bildinformationen ein oder Klein aus.

#### **Ordner anzeigen**

Blendet die Ordnerhierarchie ein oder aus. Normal

# Thumbnailgröße

ge im Index zur Auswahl.

| iße | Þ | Minimum |
|-----|---|---------|
|     |   | 🖌 Klein |
|     |   | Normal  |
|     |   | Groß    |
|     |   | Maximum |

#### Minimum

Zeigt die Indexbilder in einer Größe name. von  $64 \times 64$  Pixel an.

von  $96 \times 96$  Pixel an.

# Zeigt die Indexbilder in einer Größe

von  $128 \times 128$  Pixel an.

# Groß

Zeigt die Indexbilder in einer Größe von  $192 \times 192$  Pixel an.

### Maximum

Zeigt die Indexbilder in einer Größe von  $256 \times 256$  Pixel an.

#### **Sortierung**

nach Datum und Uhrzeit erfolgen soll. steigend erfolgen soll.

#### 🔰 🖌 Dateiname Aktualisiertes Datum und aktualisierte Zeit

#### **Dateiname**

# Aktualisiertes Datum und aktualisierte Zeit

Zeigt die Indexbilder in einer Größe Sortiert die Indexbilder nach Datum und Uhrzeit der letzten Bearbeitung.

### Sortierreihenfolge

Stellt in einem Untermenü fünf unter- Im Untermenü können Sie wählen, ob Im Untermenü können Sie festlegen, schiedliche Bildgrößen für die Anzei- die Sortierung nach Dateiname oder ob die Sortierung aufsteigend oder ab-

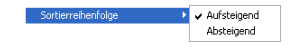

#### **Aufsteigend**

Sortiert die Indexbilder nach Datei- Sortiert die Indexbilder in aufsteigender Reihenfolge (alphanumerische Sortierung).

# Absteigend

Sortiert die Indexbilder in absteigender Reihenfolge (umgekehrte alphanumerische Sortierung).

# **Aktualisieren**

TOP

Aktualisiert die Indexanzeige.

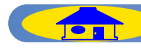

# Windows (Fortsetzung)

Bild

Drehen... Strg+R

#### Drehen

Dreht die ausgewählten Indexbilder und die damit verknüpften Originaldateien.

| 1101                |                             |   |
|---------------------|-----------------------------|---|
| lurück              | Alt + linke Richtungstaste  |   |
| Veiter              | Alt + rechte Richtungstaste |   |
| Aufwärts            | Strg+U                      |   |
| avoriten            |                             | ۲ |
| lielordner          |                             | ۲ |
| Ait Explorer öffnen |                             |   |
|                     |                             |   |

#### Zurück

Geht zurück zum zuvor gewählten Ordner.

#### Weiter

Geht zurück zum Ausgangsordner, von dem aus der Befehl »**Zurück**« gewählt wurde.

#### Aufwärts

Wechselt zum übergeordneten Ord-werden. ner (ein Schritt zurück in der Ordnerhierarchie).

#### **Favoriten**

Im Untermenü stehen Befehle zur Auswahl, mit denen Sie den aktuellen Ordner zu den Favoriten hinzufügen und die Favoriten verwalten können.

| ۱. | Zu Favoriten hinzufügen |
|----|-------------------------|
|    | Favoriten verwalten     |
|    | Summer Vacation         |
|    | Birthday Party          |
|    | My Pictures             |
|    |                         |

**Zu Favoriten hinzufügen** Fügt den ausgewählten Ordner zu den Favoriten hinzu. Es können bis zu 30 Ordner zu den Favoriten hinzugefügt werden.

### **Favoriten verwalten**

Erlaubt die Verwaltung aller Ordner, die zu den Favoriten hinzugefügt wurden. Sie können die Ordner umbenennen und die Reihenfolge ändern, in der sie in den Favoriten angezeigt werden.

# Zielordner

Listet im Untermenü die 10 zuletzt benutzten Zielordner auf.

Mit Explorer öffnen Öffnet den Ordner, in dem sich das ausgewählte Bild befindet, im Windows Explorer. Extras
Nikon Transfer starten...
Diashow...
E-Mail...

Nikon Transfer starten Blendet den Transferassistenten ein.

#### Diashow

Gibt die ausgewählten Bilder in einer Diashow wieder.

#### E-Mail

Versendet die ausgewählten Bilder mit dem im Voreinstellungsdialog festgelegten E-Mail-Programm als E-Mail.

| Hilfe |               |    |  |
|-------|---------------|----|--|
| Hill  | fethemen      | F1 |  |
| Üb    | er Nikon View |    |  |

**Hilfethemen** Öffnet die Hilfe zu Nikon View 5.

# Über Nikon View

Zeigt die Versionsinformation zu Nikon View 5.

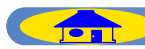

# Macintosh (Mac OS 9)

#### Über Nikon View 5...

**Über Nikon View 5** Zeigt die Versionsinformation zu Nikon View 5.

| ЖT        |
|-----------|
| ж0        |
| жW        |
| ЖE        |
| jramm 🕨 🕨 |
|           |
| ₩≪        |
|           |
|           |
|           |
| ЖP        |
|           |
|           |
|           |
|           |
| <b>#0</b> |
|           |

#### Ansicht

**Oblage** 

Zeigt das ausgewählte Bild in der Vollbildansicht an.

#### **Bearbeiten**

Öffnet das aktuelle Bild im festgelegten Bildbearbeitungsprogramm.

Bearbeitung mit externem Programm Über den Befehl »Bildbearbeitungsprogramm hinzufügen/entfernen« können Sie ein beliebiges Programm für die Bearbeitung auswählen.

# Bildbearbeitungsprogramm hinzufügen/entfernen

Nikon Editor

Mit diesem Befehl können Sie Bildbearbeitungsprogramme in die darunter angezeigte Liste aufnehmen. Der Befehl dient auch zum Umbenennen und Löschen der Listeneinträge.

Löschen Löscht die ausgewählten Bilder.

Sound löschen Löscht das an das derzeitige Bild angehängte Sprach-Memo.

#### **Papierformat**

Legt das Seitenformat für die Druckausgabe fest.

#### Drucken

Druckt die ausgewählten Bilder aus.

#### Sound wiedergeben

Spielt an das derzeitige Bild angehängte Sprach-Memo ab.

IPTC-Informationen Blendet die IPTC-Bildinformationen zum aktuellen Bild ein.

#### Dateiattribut

Im Untermenü dieses Befehls können die Dateiattribut »**Schreibgeschützt**« und »Versteckt« ein- und ausgeschaltet werden.

> Schreibgeschützt EIN 88L Schreibgeschützt RUS 🔿 8L

### Schreibgeschützt EIN

Aktiviert den Schreibschutz für die aktuelle Datei.

#### Schreibgeschützt AUS

Deaktiviert den Schreibschutz für die aktuelle Datei.

Beenden Beendet Nikon View 5.

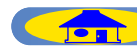

# Mac OS 9 (Fortsetzung)

| Bearbeiten                   |         |
|------------------------------|---------|
| Widerrufen nicht möglich     | ЖZ      |
| Ausschneiden                 | жх      |
| Kopieren                     | жc      |
| Einsetzen                    | жIJ     |
| Löschen                      |         |
| Alles auswählen<br>Auswählen | жя<br>► |
| Übertragungsoptionen         |         |
| Voreinstellungen             | ЖΚ      |

# Widerrufen nicht möglich/ Ausschneiden/Kopieren/ Einsetzen/Löschen

Diese Befehle können in Texteingabe- EIN" feldern genutzt werden (etwa bei der Wählt alle schreibgeschützten Bilder Eingabe von Datei- und Ordnern- aus. amen). Darüber hinaus lassen sich Befehle rückgängig machen.

#### Alles auswählen

Wählt alle Bilder im Index aus.

#### Auswählen

Ausmählen

Ermöglicht über die Befehle im Un- Öffnet den Dialog »Voreinstellungen«. termenü das gezielte Auswählen von Bildern anhand der Dateiattribute »Schreibgeschützt« und »Versteckt«.

Bild mit Attribut "Schreibgeschützt EIN" Bild mit Attribut "Schreibgeschützt AUS"

Bild mit Attribut "Schreibgeschützt Bild mit Attribut "Schreibgeschützt

# AUS"

Wählt alle Bilder aus, die nicht schreibgeschützt sind.

#### Voreinstellungen

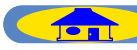

ТОР

# Mac OS 9 (Fortsetzung)

| Ansic                        | ht                                                                     |             |
|------------------------------|------------------------------------------------------------------------|-------------|
| ✓ Bildinformationen anzeigen |                                                                        |             |
| Thu<br>Sor<br>Sor            | iner anzeigen<br>imbnailgröße<br>tierung<br>tierreihenfolge            | )<br>)<br>) |
| Zur<br>Wei                   | ück<br>iter                                                            |             |
| Ges<br>Ein:<br>Aus           | amtes Bild anzeigen<br>zoomen<br>szoomen                               | ೫+<br>೫-    |
| Zoo<br>Ver                   | )mwerkzeug<br>rschiebehand                                             | ж9<br>ж0    |
| Ind<br>Auf<br>Akt            | lexbilder aus Bilddaten bere<br>f nahme sofort anzeigen<br>tualisieren | chnen       |

### **Bildinformationen anzeigen**

Blendet die Bildinformationen ein oder aus.

#### **Ordner anzeigen**

Blendet die Ordnerhierarchie ein oder aus. Normal

#### Thumbnailgröße

ge im Index zur Auswahl.

| inailgröße | Minimum 🛛 |
|------------|-----------|
|            | ✓ Klein   |
|            | Normal    |
|            | Groß      |
|            | Maximum   |

#### **Minimum**

Thuml

Zeigt die Indexbilder in einer Größe von  $64 \times 64$  Pixel an. Klein

Zeigt die Indexbilder in einer Größe von  $96 \times 96$  Pixel an.

Zeigt die Indexbilder in einer Größe von  $128 \times 128$  Pixel an.

#### Groß

Zeigt die Indexbilder in einer Größe von  $192 \times 192$  Pixel an.

#### Maximum

Zeigt die Indexbilder in einer Größe von  $256 \times 256$  Pixel an.

#### **Sortierung**

nach Datum und Uhrzeit erfolgen soll. steigend erfolgen soll.

#### 🔽 🗸 Dateiname Aktuelles Datum und aktuelle Zeit

#### **Dateiname**

Sortiert die Indexbilder nach Dateiname.

# **Aktualisiertes Datum und aktua**lisierte Zeit

Sortiert die Indexbilder nach Datum und Uhrzeit der letzten Bearbeitung.

### Sortierreihenfolge

Stellt in einem Untermenü fünf unter- Im Untermenü können Sie wählen, ob Im Untermenü können Sie festlegen, schiedliche Bildgrößen für die Anzei- die Sortierung nach Dateiname oder ob die Sortierung aufsteigend oder ab-

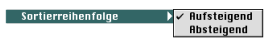

#### Aufsteigend

Sortiert die Indexbilder in aufsteigender Reihenfolge (alphanumerische Sortierung).

# **Absteigend**

Sortiert die Indexbilder in absteigender Reihenfolge (umgekehrte alphanumerische Sortierung).

#### Indexbilder aus Bilddaten berechnen

Berechnet von den aktuellen Bilddaten neue Indexbilder (Miniaturvorschauen) und zeigt sie im Index an.

#### **Aktualisieren**

TOP

Aktualisiert die Indexanzeige.

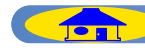

# Mac OS 9 (Fortsetzung)

#### Bild Drehen... %R

#### Drehen

Dreht die ausgewählten Indexbilder und die damit verknüpften Originaldateien.

| aner             |          |
|------------------|----------|
| Zurück           | ¥[       |
| Weiter           | ¥]       |
| Aufwärts         | жU       |
| Favoriten        | •        |
| Zielordner       |          |
| Mit Nikon Browse | r öffnen |
| Im Finder zeigen |          |

#### **Zurück**

Geht zurück zum zuvor gewählten Ordner.

#### Weiter

Geht zurück zum Ausgangsordner, von dem aus der Befehl »Zurück« gewählt Favoriten hinzu. Es können bis zu 30 wurde.

#### **Aufwärts**

Wechselt zum übergeordneten Ord- Favoriten verwalten ner (ein Schritt zurück in der Ordner- Erlaubt die Verwaltung aller Ordner, die hierarchie).

#### **Favoriten**

Im Untermenü stehen Befehle zur Auswahl, mit denen Sie den aktuellen Ordner zu den Favoriten hinzufügen und die Favoriten verwalten können.

| Favoriten 🕨 🕨 | Zu Favoriten hinzufügen<br>Favoriten verwalten |
|---------------|------------------------------------------------|
|               | Dokumente                                      |

Zu Favoriten hinzufügen

Fügt den ausgewählten Ordner zu den Ordner zu den Favoriten hinzugefügt werden.

zu den Favoriten hinzugefügt wurden. Sie können die Ordner umbenennen und die Reihenfolge ändern, in der sie in den Favoriten angezeigt werden.

# Zielordner

Listet im Untermenü die 10 zuletzt benutzten Zielordner auf.

Im Finder zeigen Öffnet den Ordner mit dem ausgewählten Bild im Finder.

#### Extras

Nikon Transfer starten... Diashow... E-mail... In NikonNet oder PDA veröffentlichen... Nikon Capture Camera Control starten..

#### Nikon Transfer starten

Blendet den Transferassistenten ein.

#### Diashow

Gibt die ausgewählten Bilder in einer Diashow wieder.

# E-Mail

TOP

Versendet die ausgewählten Bilder mit dem im Voreinstellungsdialog festgelegten E-Mail-Programm als E-Mail.

| Hilfe                 |
|-----------------------|
| Über Erklärungen      |
| Erklärungen ein       |
| Nikon View 5 Hilfe %? |

Erklärungen ein Aktiviert die Sprechblasenhilfe.

Hilfe zu Nikon View 5 Öffnet die Hilfedatei zu Nikon View 5.

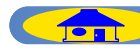

# Macintosh (Mac OS X)

#### Nikon View 5 Über Nikon View 5.. Einstellungen.. ЖК Dienst Nikon View 5 ausblenden **%**H Andere ausblenden Alle einhlender Nikon View 5 beenden **%**0

# Über Nikon View 5 Zeigt die Versionsinformation zu Nikon View 5.

#### **Einstellungen**

Öffnet den Dialog »Einstellungen«.

#### Nikon View 5 beenden

Beendet Nikon View 5.

| Ablage                                                  |      |
|---------------------------------------------------------|------|
| Transfer                                                | 96T  |
| Ansicht                                                 | жo   |
| Schließen                                               | 96W  |
| Bearbeiten                                              | ЖE   |
| Registrierung abbrechenBearbeitung mit externem Program | nm 🕨 |
| Angezeigtes Bild schließen                              |      |
| Löschen                                                 | *3   |
| Sound löschen                                           |      |
| Papierformat                                            |      |
| Drucken                                                 | ЖP   |
| Sound wiedergeben                                       |      |
| IPTC-Informationen                                      |      |
| Dateiattribut                                           | •    |
|                                                         |      |

#### Ansicht

Zeigt das ausgewählte Bild in der Voll- zufügen/entfernen bildansicht an.

#### **Bearbeiten**

Öffnet das aktuelle Bild im festgelegten Bildbearbeitungsprogramm.

Bearbeitung mit externem Programm Sound wiedergeben programm hinzufügen/entfernen« te Sprach-Memo ab. können Sie ein beliebiges Programm für die Bearbeitung auswählen.

# Bildbearbeitungsprogramm hin- Dateiattribut

Mit diesem Befehl können Sie Bildbearbeitungsprogramme in die darun- »Versteckt« ein- und ausgeschaltet werden. ter angezeigte Liste aufnehmen. Der Befehl dient auch zum Umbenennen und Löschen der Listeneinträge.

### Löschen

Löscht die ausgewählten Bilder.

### Sound löschen

Löscht das an das derzeitige Bild an- aktuelle Datei. gehängte Sprach-Memo.

**Papierformat** Legt das Seitenformat für die Druckausgabe fest.

Drucken Druckt die ausgewählten Bilder aus.

Über den Befehl »Bildbearbeitungs- Spielt an das derzeitige Bild angehäng-

# **IPTC-Informationen**

Blendet die IPTC-Bildinformationen zum aktuellen Bild ein.

Im Untermenü dieses Befehls können die Dateiattribut »Schreibgeschützt« und

Schreibgeschützt EIN %L Schreibgeschützt AUS Q/%L

#### Schreibgeschützt EIN

Aktiviert den Schreibschutz für die aktuelle Datei.

### Schreibgeschützt AUS

TOP

Deaktiviert den Schreibschutz für die

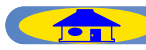

48

# Mac OS X (Fortsetzung)

| Bearbeiten               |    |
|--------------------------|----|
| Widerrufen nicht möglich | ЖZ |
| Ausschneiden             | ЖХ |
| Kopieren                 | ЖC |
| Einsetzen                | ЖV |
| Löschen                  |    |
| Alles auswählen          | ЖA |
| Auswählen                | •  |
| Übertragungsoptionen     |    |

# Widerrufen nicht möglich/ Ausschneiden/Kopieren/ Einsetzen/Löschen

Diese Befehle können in Texteingabefeldern genutzt werden (etwa bei der Eingabe von Datei- und Ordnernamen). Darüber hinaus lassen sich Befehle rückgängig machen.

#### Alles auswählen

Wählt alle Bilder im Index aus.

#### Auswählen

Ermöglicht über die Befehle im Untermenü das gezielte Auswählen von Bildern anhand der Dateiattribute »**Schreibgeschützt**« und »**Versteckt**«.

Bild mit Attribut "Schreibgeschützt EIN"
 Bild mit Attribut "Schreibgeschützt AUS"

Bild mit Attribut "Schreibgeschützt EIN"

Wählt alle schreibgeschützten Bilder aus.

Bild mit Attribut "Schreibgeschützt AUS"

Wählt alle Bilder aus, die nicht schreibgeschützt sind.

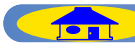

# Mac OS X (Fortsetzung)

| 1 | Bildinformationen anzeigen<br>Ordner anzeigen      |    |
|---|----------------------------------------------------|----|
|   | Thumbnailgröße<br>Sortierung<br>Sortierreihenfolge | •  |
|   | Zurück<br>Weiter                                   |    |
|   | Gesamtes Bild anzeigen                             |    |
|   | Einzoomen                                          | ¥+ |
|   | Auszoomen                                          | ж- |
|   | Zoomwerkzeug                                       | ж9 |
|   | Verschiebehand                                     | ж0 |
|   |                                                    |    |

Indexbilder aus Bilddaten berechnen Auf nahme sofort anzeigen Aktualisieren

#### **Bildinformationen anzeigen** Blendet die Bildinformationen ein oder aus. Normal

**Ordner anzeigen** 

Blendet die Ordnerhierarchie ein oder aus

#### Thumbnailgröße

ge im Index zur Auswahl.

| 3e | Minimum |
|----|---------|
|    | ✓ Klein |
|    | Normal  |
|    | Groß    |
|    | Maximum |

#### Minimum

Thumbnailor

Zeigt die Indexbilder in einer Größe name.

von  $64 \times 64$  Pixel an.

# Klein

Zeigt die Indexbilder in einer Größe von  $96 \times 96$  Pixel an.

Zeigt die Indexbilder in einer Größe von  $128 \times 128$  Pixel an.

#### Groß

Zeigt die Indexbilder in einer Größe von  $192 \times 192$  Pixel an.

#### Maximum

Zeigt die Indexbilder in einer Größe von  $256 \times 256$  Pixel an.

#### **Sortierung**

nach Datum und Uhrzeit erfolgen soll. steigend erfolgen soll.

### ✓ Dateiname Aktuelles Datum und aktuelle Zeit

#### **Dateiname**

# Aktuelles Datum und aktuelle Zeit

Sortiert die Indexbilder nach Datum und Uhrzeit der letzten Bearbeitung.

#### Sortierreihenfolge

Stellt in einem Untermenü fünf unter- Im Untermenü können Sie wählen, ob Im Untermenü können Sie festlegen, schiedliche Bildgrößen für die Anzei- die Sortierung nach Dateiname oder ob die Sortierung aufsteigend oder ab-

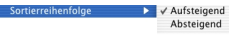

#### Aufsteigend

Sortiert die Indexbilder nach Datei- Sortiert die Indexbilder in aufsteigender Reihenfolge (alphanumerische Sortierung).

#### Absteigend

Sortiert die Indexbilder in absteigender Reihenfolge (umgekehrte alphanumerische Sortierung).

#### Indexbilder aus Bilddaten berechnen

Berechnet von den aktuellen Bilddaten neue Indexbilder (Miniaturvorschauen) und zeigt sie im Index an.

#### **Aktualisieren**

TOP

Aktualisiert die Indexanzeige.

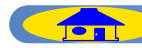

# Mac OS X (Fortsetzung)

Drehen... %R

#### Drehen

Dreht die ausgewählten Indexbilder und die damit verknüpften Originaldateien.

| Oraner                          |        |
|---------------------------------|--------|
| Zurück                          | ₩[     |
| Weiter                          | ₩]     |
| Aufwärts                        | ₩U     |
| Favoriten                       | •      |
| Zielordner                      | •      |
| Zielordner<br>Mit Nikon Browser | öffnen |
| im Finder zeigen                |        |

#### Zurück

Geht zurück zum zuvor gewählten Ordner.

#### Weiter

Geht zurück zum Ausgangsordner, von dem aus der Befehl »Zurück« gewählt wurde.

#### **Aufwärts**

Wechselt zum übergeordneten Ordner (ein Schritt zurück in der Ordnerhierarchie).

#### **Favoriten**

Im Untermenü stehen Befehle zur Auswahl, mit denen Sie den aktuellen Ordner zu den Favoriten hinzufügen und die Favoriten verwalten können. Nikon Transfer starten

| Zu Favoriten hinzufügen |
|-------------------------|
| Favoriten verwalten     |
| Pictures                |
| •                       |

#### Zu Favoriten hinzufügen

Fügt den ausgewählten Ordner zu den Diashow wieder. Favoriten hinzu. Es können bis zu 30 Ordner zu den Favoriten hinzugefügt werden.

#### **Favoriten verwalten**

Erlaubt die Verwaltung aller Ordner, die zu den Favoriten hinzugefügt wurden. Sie können die Ordner umbenennen und die Reihenfolge ändern, in der sie in den Favoriten angezeigt werden.

#### **Zielordner**

Listet im Untermenü die 10 zuletzt benutzten Zielordner auf.

Im Finder zeigen Öffnet den Ordner mit dem ausgewählten Bild im Finder.

#### Extras

Nikon Transfer starten...

#### Diashow... E-mail...

In NikonNet oder PDA veröffentlichen. Nikon Capture Camera Control starten ...

Blendet den Transferassistenten ein.

#### Diashow

Gibt die ausgewählten Bilder in einer

# E-Mail

Versendet die ausgewählten Bilder mit dem im Voreinstellungsdialog festgelegten E-Mail-Programm als E-Mail.

Nikon View 5 Hilfe

Hilfe zu Nikon View 5 Öffnet die Hilfedatei zu Nikon View 5.

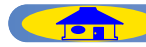